## 上課,簡單上手

## 學呈露得到

編修日期:2022/05/19

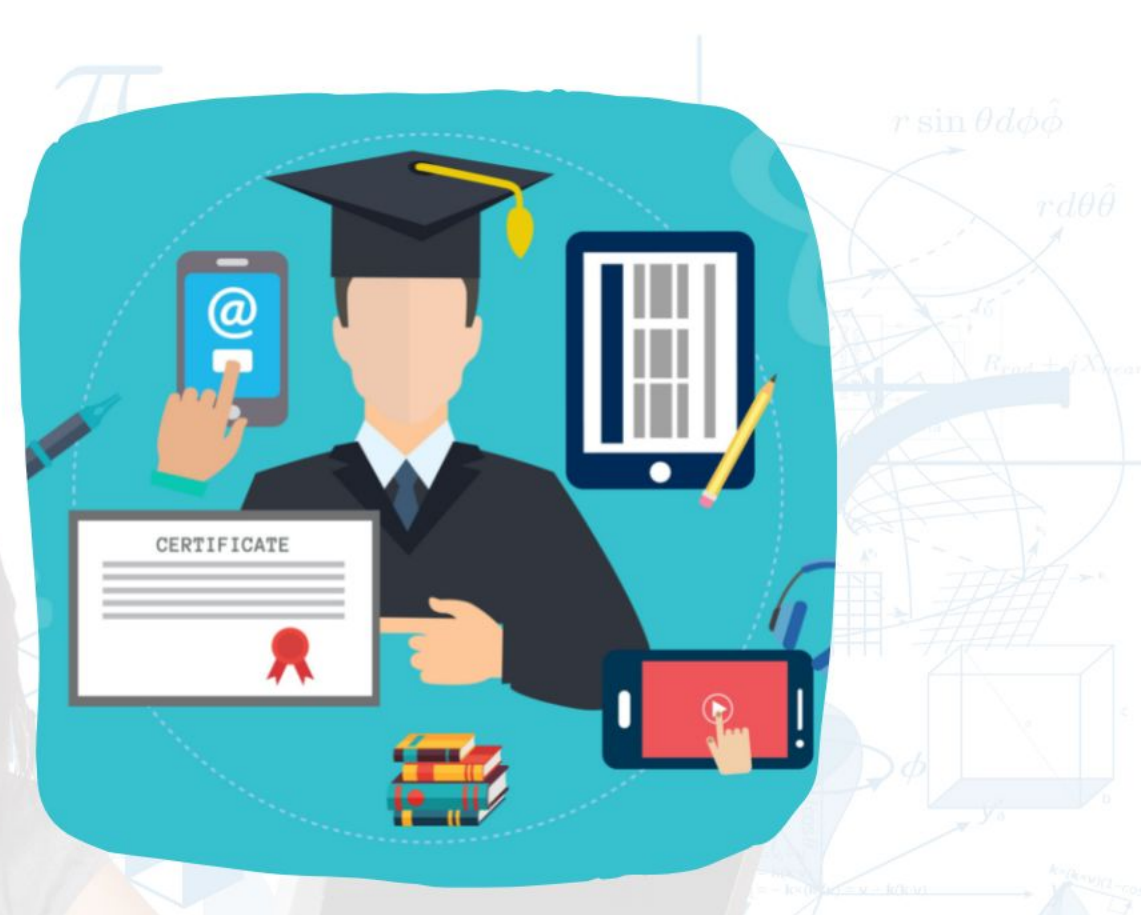

ewont 育網開放教育平臺由國立陽明交通大學於2013年建立 是臺灣第一個磨課師平臺

採用開放源碼的MOODLE線上教學系統作為平臺的核心 為所有想要免費利用線上課程的學習者提供方便的學習機會

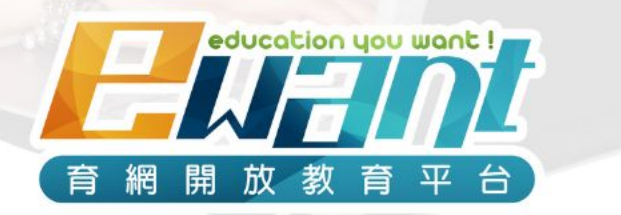

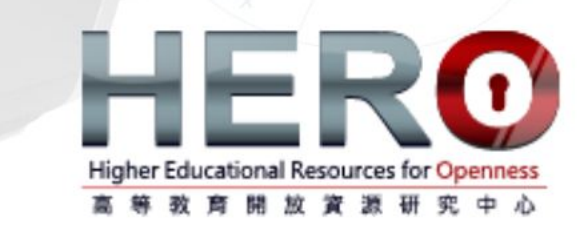

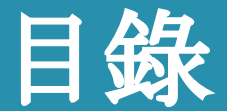

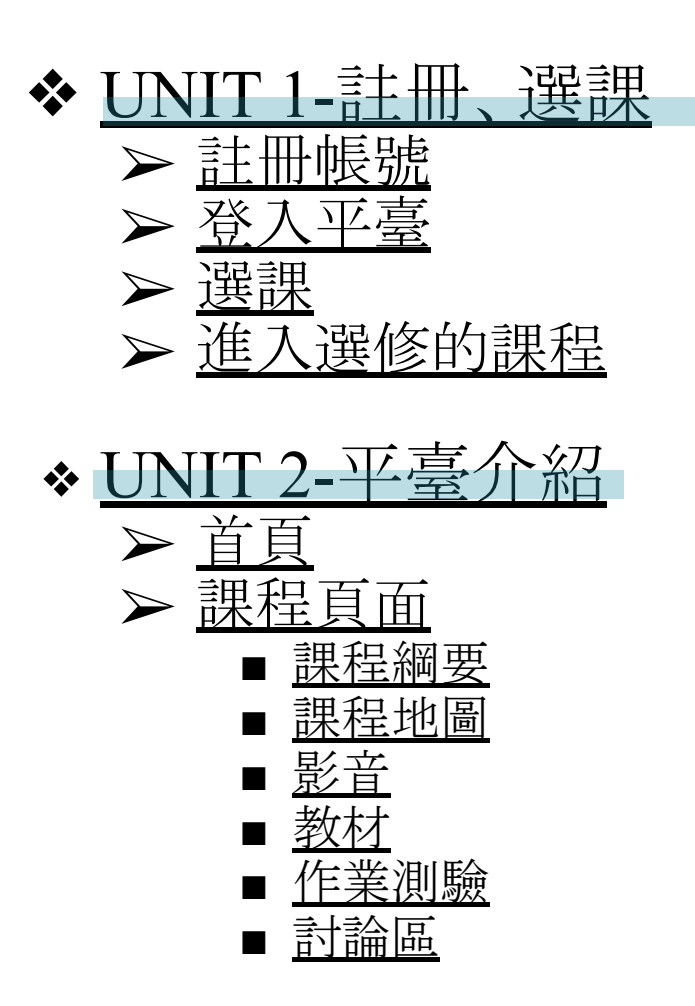

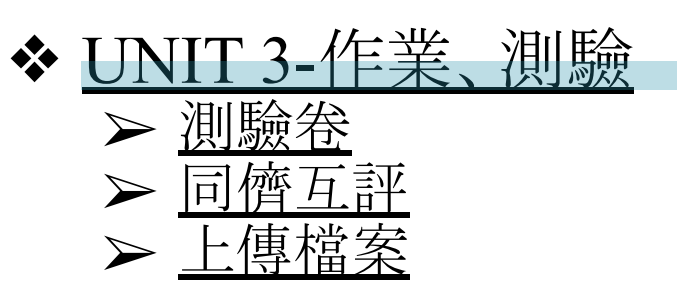

◆ <u>UNIT 4-討論區</u>

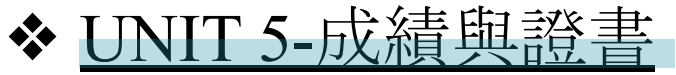

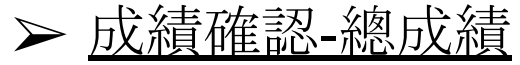

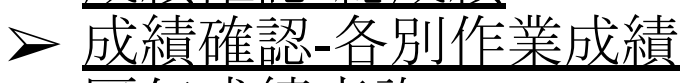

▶ 歷年成績查詢

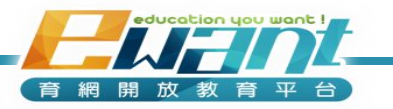

## UNIT 1-註冊、選課

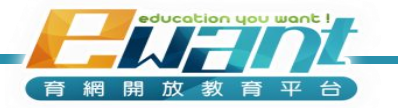

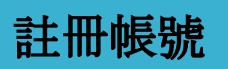

育網開放教育平台

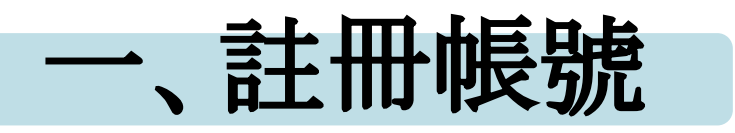

- 1. 進入ewant首頁: www.ewant.org
- 2. 點選右上角「登入」

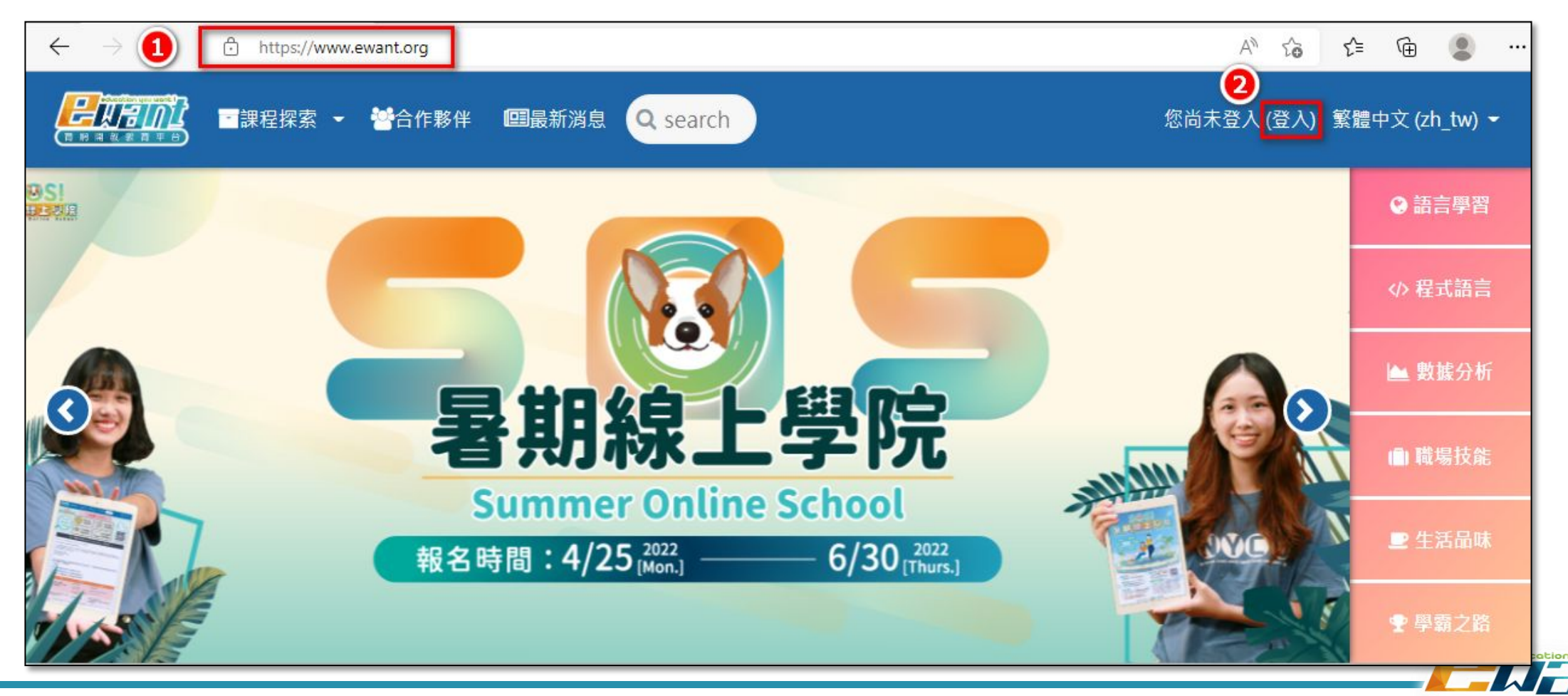

3. 點選「申請一個新帳號」

#### 註冊帳號

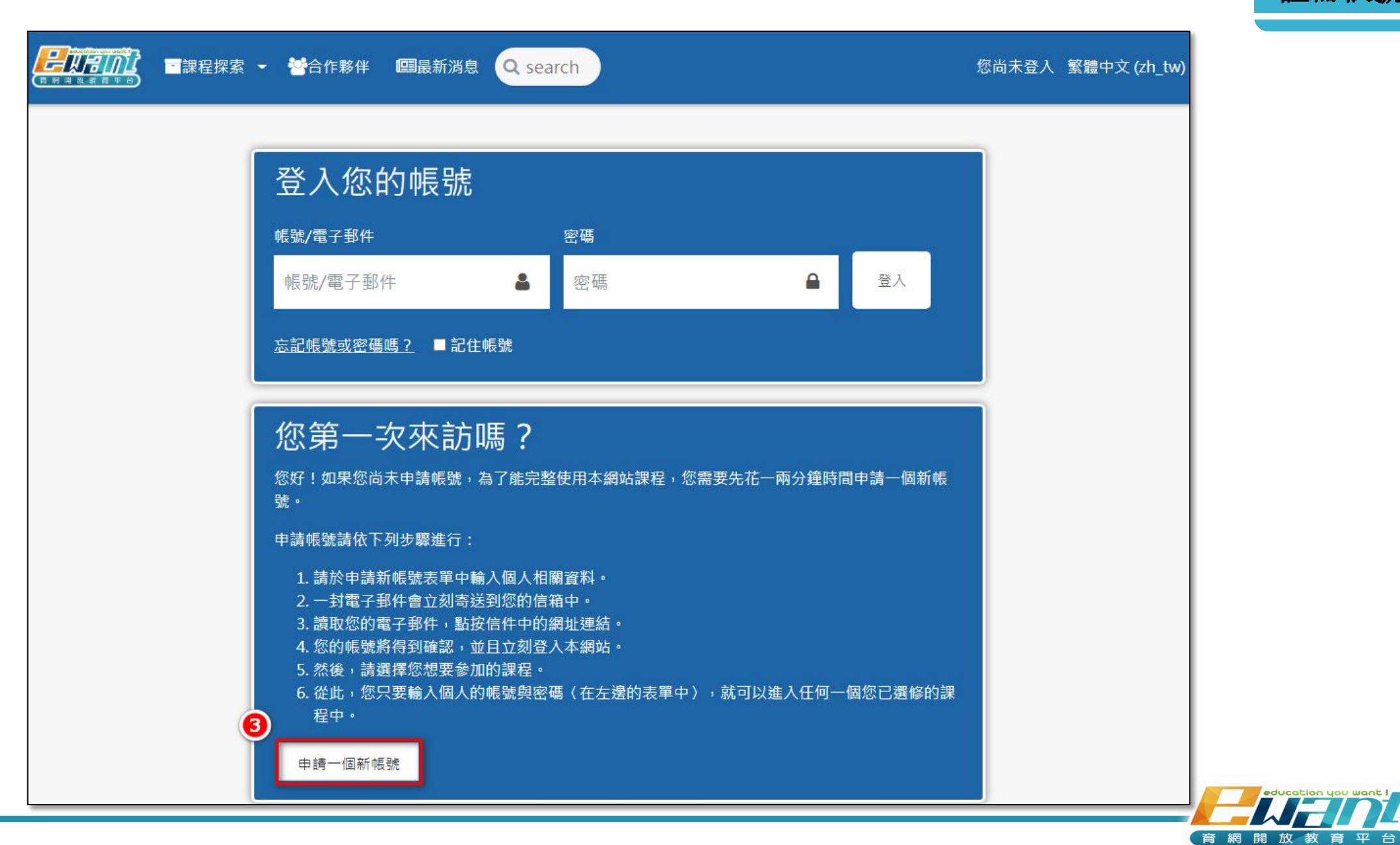

#### 4. 填寫註冊資料後, 點選「建立我的新帳號」

| ▼ 請選擇您的             | 的帳號:   | 名稱和密碼                                       |                           |                       |
|---------------------|--------|---------------------------------------------|---------------------------|-----------------------|
| 電子郵件信箱              | 0      |                                             |                           |                       |
| 密碼                  | 0      |                                             |                           |                       |
| ▼ 更多細節              |        |                                             |                           |                       |
| 電子郵件信箱              | 0      |                                             |                           | 小叮嚀                   |
| 電子郵件(再次確認           | R) 🚺   |                                             |                           | 「姓氏」、「名字」欄位           |
| 姓氏                  | 0      |                                             |                           | 資料府線示於您的<br>修課通過證明,建議 |
| 名字                  | 0      |                                             |                           | 您填寫 <u>真實姓名</u> 。     |
| 縣/市                 |        |                                             |                           |                       |
| 國家                  |        | 選擇一個國家                                      | \$                        |                       |
| ▶ Profile (pl       | ease c | elick to fill in)個人<br>建 <sub>立我的新帳</sub> 號 | 資料(請點擊填緊<br><sub>取消</sub> |                       |
| E此表單中標上 <b>()</b> 的 | ,是必填的  | 的欄位                                         |                           |                       |

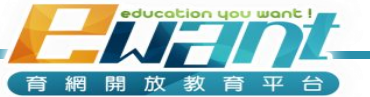

註冊帳號

#### 5. 即可至您所註冊的信箱中點選「確認連結」

本系統已經送出電子鄧件到 @gmail.com

訊息內容包含如何完成註冊手續。

請開覽您的私人郵件 按下確認連結後 便可登入本系統,若是有問題請和系統管理員連絡。

|      | ewant 育網開放教育平臺:帳號確認 \\\\\\\\\\\\\\\\\\\\\\\\\\\\\\\\\\\\                             |     |
|------|--------------------------------------------------------------------------------------|-----|
| PHON | ewant管理員 經由(ewant)<br>卷給我 =                                                          |     |
|      | 嗨 您好                                                                                 |     |
|      | 您(或是其他人)在 ewant 育網開放教育平臺 網站,使用您的E-Mail註冊了新的使用帳號                                      |     |
| ~    | 如果確認帳號確實是您所要申請的。請點還以下網址完成標號申請程序                                                      | 剧剧, |
| 6    | https://www.ewant.org/login/confirm.php?data=F5xrHjeL5jsWTfh/wolf87780%40gmail%2Ecom |     |
|      | 對大多數電子郵件而言,您只要點選上列網址即可,<br>如果並未出現連結的網站,請用剪貼的方式,啟動瀏覽器並進入上列網址的網頁.                      | 繼續  |
|      | 歡迎您的加入<br>ewant 育網開放教育平臺系統管理員<br>ewant等###是                                          |     |
|      | 敏上                                                                                   |     |

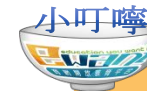

若您使用的信箱(如: yahoo信 箱)無法直接點選超連結,請 直接將此連結網址複製,貼至 您的瀏覽器,即可確認連結。

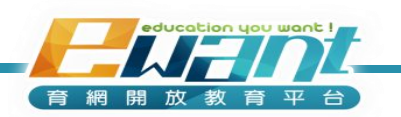

註冊帳號

## 常見問題Q&A

#### Q:為什麼收不到通知信?

A:假若您收不到系統或教師所發送的通知信件,可能原因為:

#### 1) 被當成垃圾郵件? 請確認信件是否在垃圾信件夾中,並設定為非垃圾郵件。

#### 2) 被當成廣告信?

請將ewant信箱(ewantofficial@ewant.org)加入您信箱的「通訊錄」或信件白名單中。

3) 假若以上步驟仍無法解決您的問題, 建議您嘗試以其他的電子郵件信箱註冊(請盡量不要 使用Yahoo信箱), 或透過「<u>聯絡我們</u>」與客服人員聯繫。

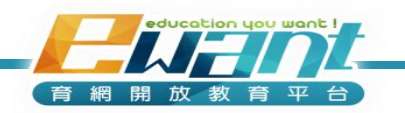

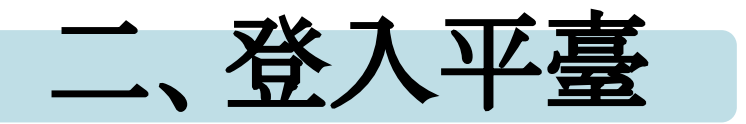

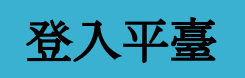

#### 1. 進入ewant育網首頁後, 點選右上角「登入」

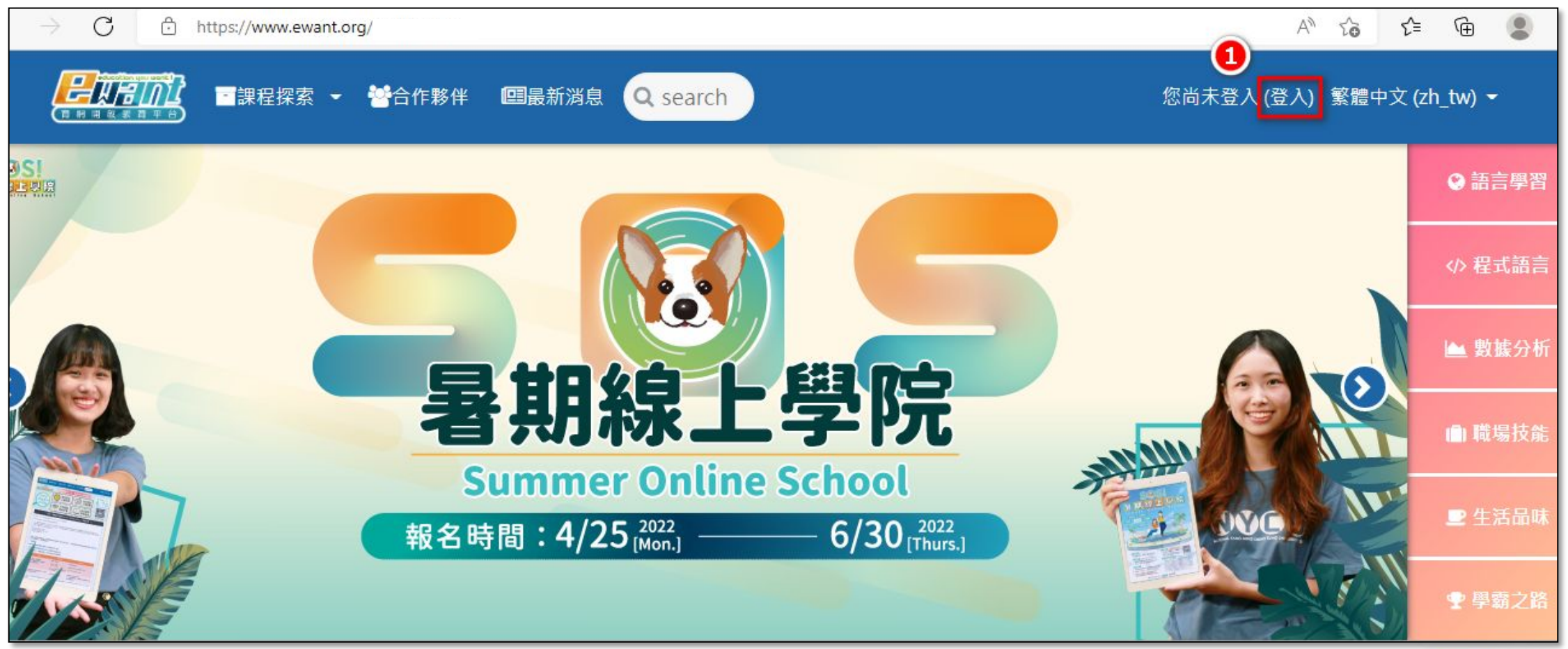

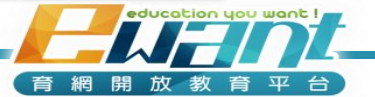

- 2. 輸入帳號(電子郵件信箱)和密碼
- 3. 點選「登入」

| → 警合作夥伴 IIII最新消息 Q search                                                                                                    | 您尚未登入 繁體中文 (zh_tw) ◄ |
|----------------------------------------------------------------------------------------------------|----------------------|
| 登入您的帳號         帳號/電子郵件       密碼         帳號/電子郵件       密碼         盒 密碼       量入         立記帳號或密碼嗎?       ■記住帳號                                                                                                    |                      |
| <ul> <li>您好!如果您尚未申請帳號,為了能完整使用本網站課程,您需要先花一兩分鐘時間申請一個新帳號。</li> <li>如果您尚未申請帳號,為了能完整使用本網站課程,您需要先花一兩分鐘時間申請一個新帳號。</li> <li>申請無號請依下列步驟進行:</li> <li>1.請於申請新帳號表單中輸入個人相關資料。</li> <li>2. 一封電子郵件,會立刻高送到您的信箱中。</li> <li>3.請取您的電子郵件,點按信件中的網址連結。</li> <li>4. 您的帳號將得到確認,並且立刻登入本網站。</li> <li>5. 然後,請選擇您想要參加的課程。</li> <li>6. 從此,您只要輸入個人的帳號與密碼 (在左邊的表單中),就可以進入任何一個您已選修的課程中。</li> <li>申請一個新帳號</li> </ul> |                      |

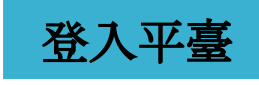

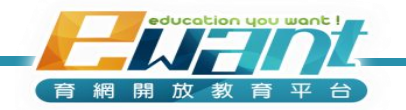

## 登入後右上角會顯示目前您登入的名稱。 預設值會引導至「我的課程」,列表中可看到您選修的課程,點選「進入課程」即可開始學習。

| <mark>是近年前近</mark><br>■ 田田 電 展 電 課 程 探索 → 警告 作 夥伴 III 最新 消息 Q search ewant ₽<br>■ 田田 電 電 電 電 電 電 電 電 電 電 電 電 電 電 電 電 電 電 | ± 2 | 5  | <u></u> | 體口  | 文  | (zh_ | tw) 👻  |
|----------------------------------------------------------------------------------------------------|-----|----|---------|-----|----|------|--------|
| ewant.學生                                                                                                    |     |    |         |     | 自訂 | 丁此『  | Ē,     |
| 最新公告                                                                                                    | 行事  | 曆  |         |     |    |      |        |
| 05月 13日,16:25<br>ewantcourse admin                                                                                       |     |    | 2022    | 年 0 | 5月 |      |        |
| ewancourse admin<br>【2022年SOS計畫】歡迎大家分享好康課程給同學<br>04月 25日,13:49                                                           |     |    | Ξ       | 四   | Ŧ  | 六    | 日<br>1 |
| ewantcourse admin                                                                                                    |     |    | 4       | 5   | 6  | 7    | 8      |
| 【2022年SOS計畫】 著期線上學院報名開跑嘛!<br>03月 28日,13:34                                                                               |     | 17 | 18      | 19  | 20 | 21   | 22     |
| ewantcourse admin                                                                                                    |     | 24 | 25      | 26  | 27 | 28   | 29     |
| 【2022 育網盃】全國高中數位課程自主學習成果競賽活動開跑!30 3103月 28日,13:34<br>ewantcourse admin<br>【新手上路】ewant上課簡單上手<br>過期的主題30 31推薦課程            |     |    |         |     |    |      |        |

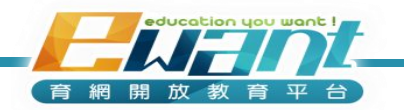

登入平臺

## 常見問題Q&A

#### Q1:為什麼收不到忘記密碼信?

A1:請先參考本手冊第7頁「為什麼收不到通知信?」之說明,若仍然無法 收到信件,請透過「<u>聯絡我們</u>」,將問題提報給客服人員。

#### Q2:為什麼我被登出後, 重新輸入帳號密碼卻一直登入無效, 無法進入平 台呢?

A2:當您在平台閒置一小時,平台會將您自動登出,若您返回時看到以下 畫面,請輸入ewant網址:<u>www.ewant.org</u>,重新登入。

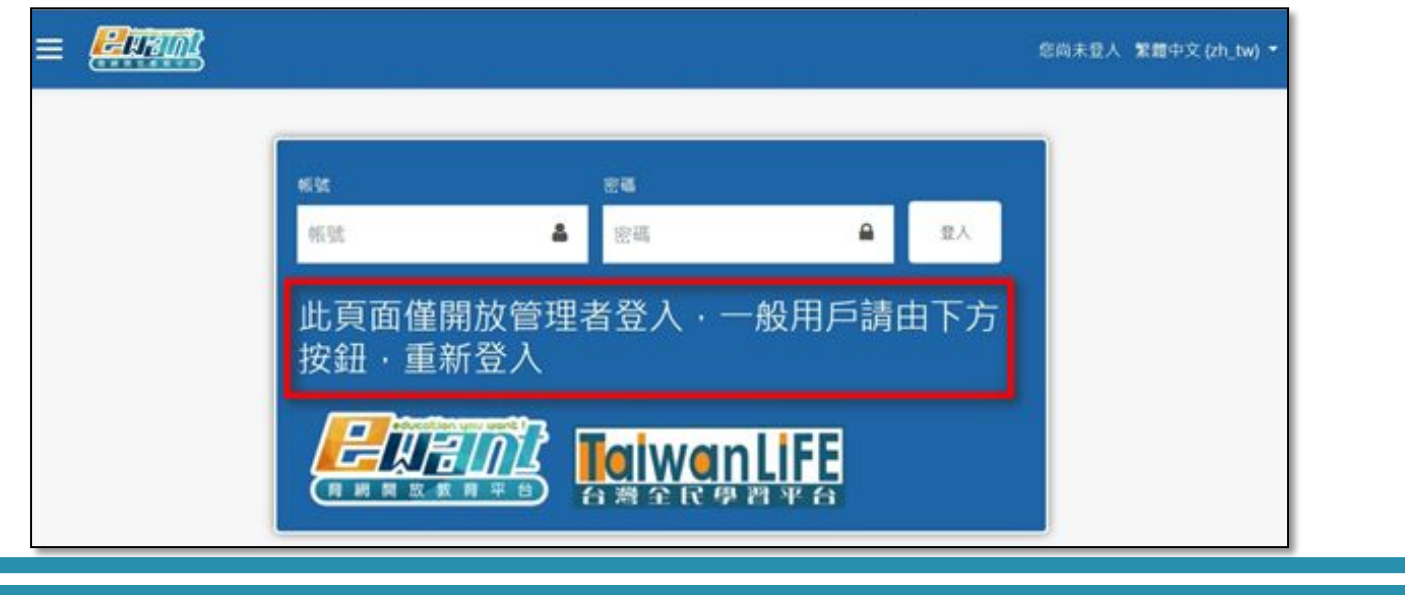

三、選課

#### •方法一

- 1. 點選「課程探索」中的「所有課程」、或在搜尋列輸入關鍵字
- 2. 選擇課程狀態、開課單位或課程類別
- 3. 輸入關鍵字後點選「搜尋」
- 4. 點選課程圖片「進入課程」

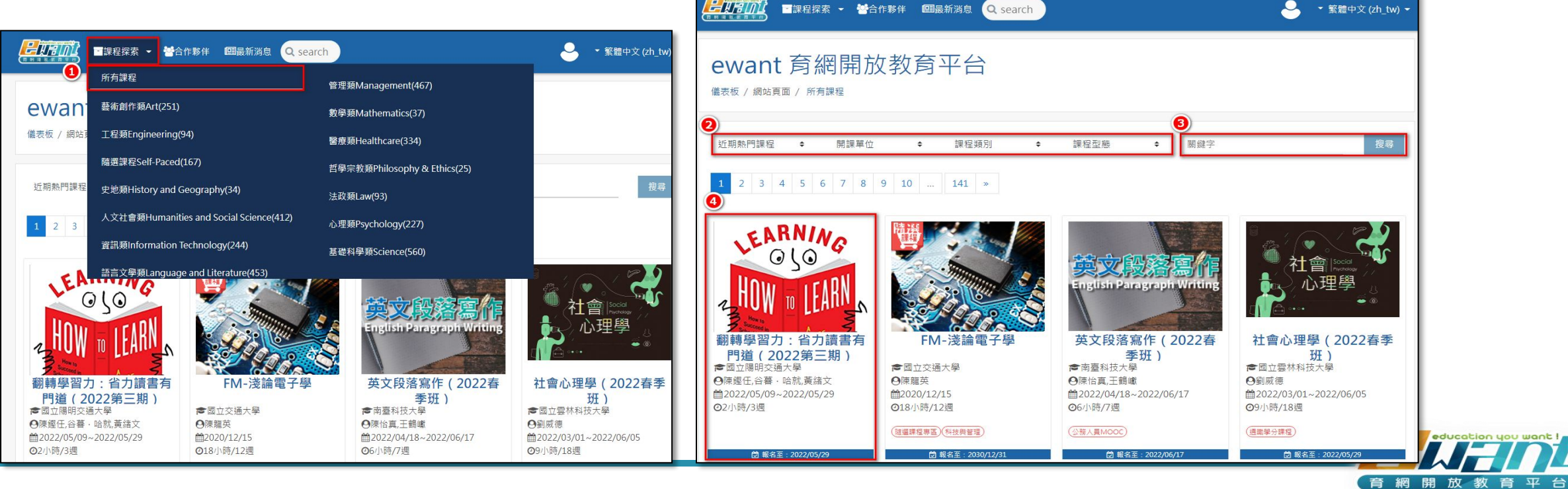

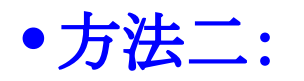

- 1. 點選課程首頁的「合作夥伴」
- 2. 即可瀏覽該校於ewant、Taiwanlife開課課程列表

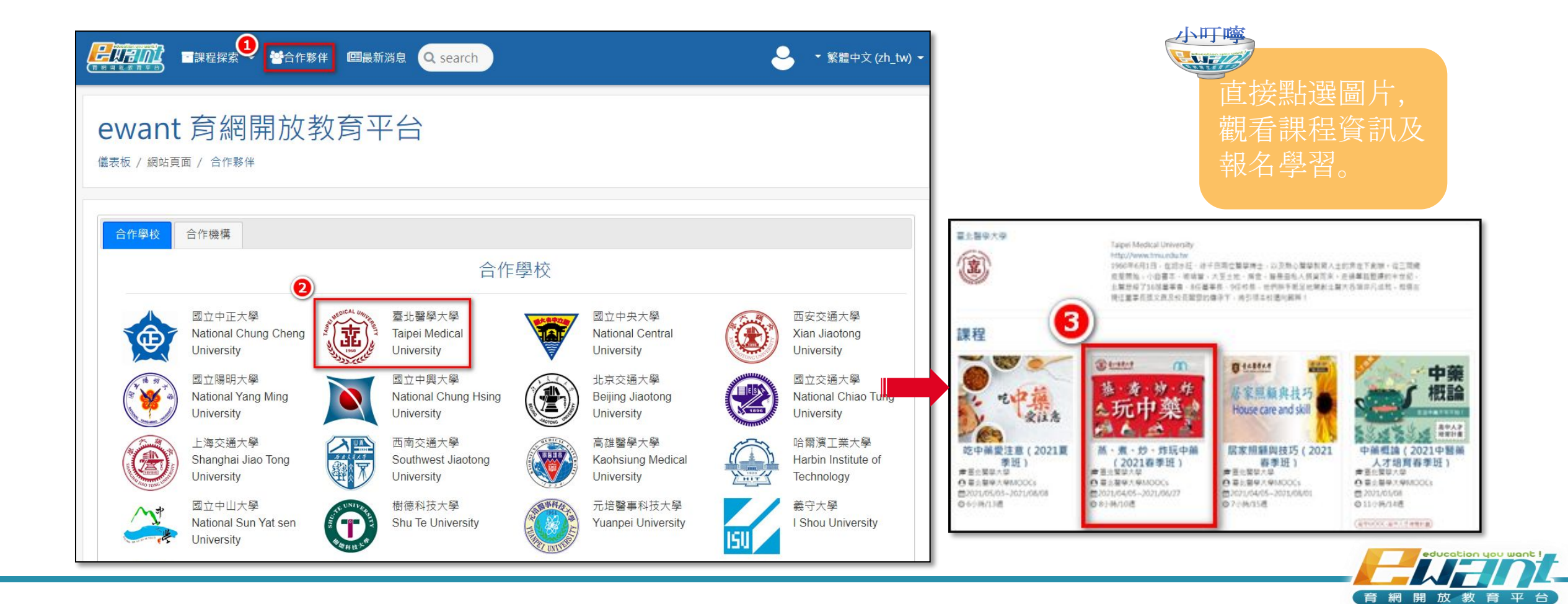

1. 點選圖片進入課程資訊頁可觀看課程資訊

2. 點擊「報名學習」

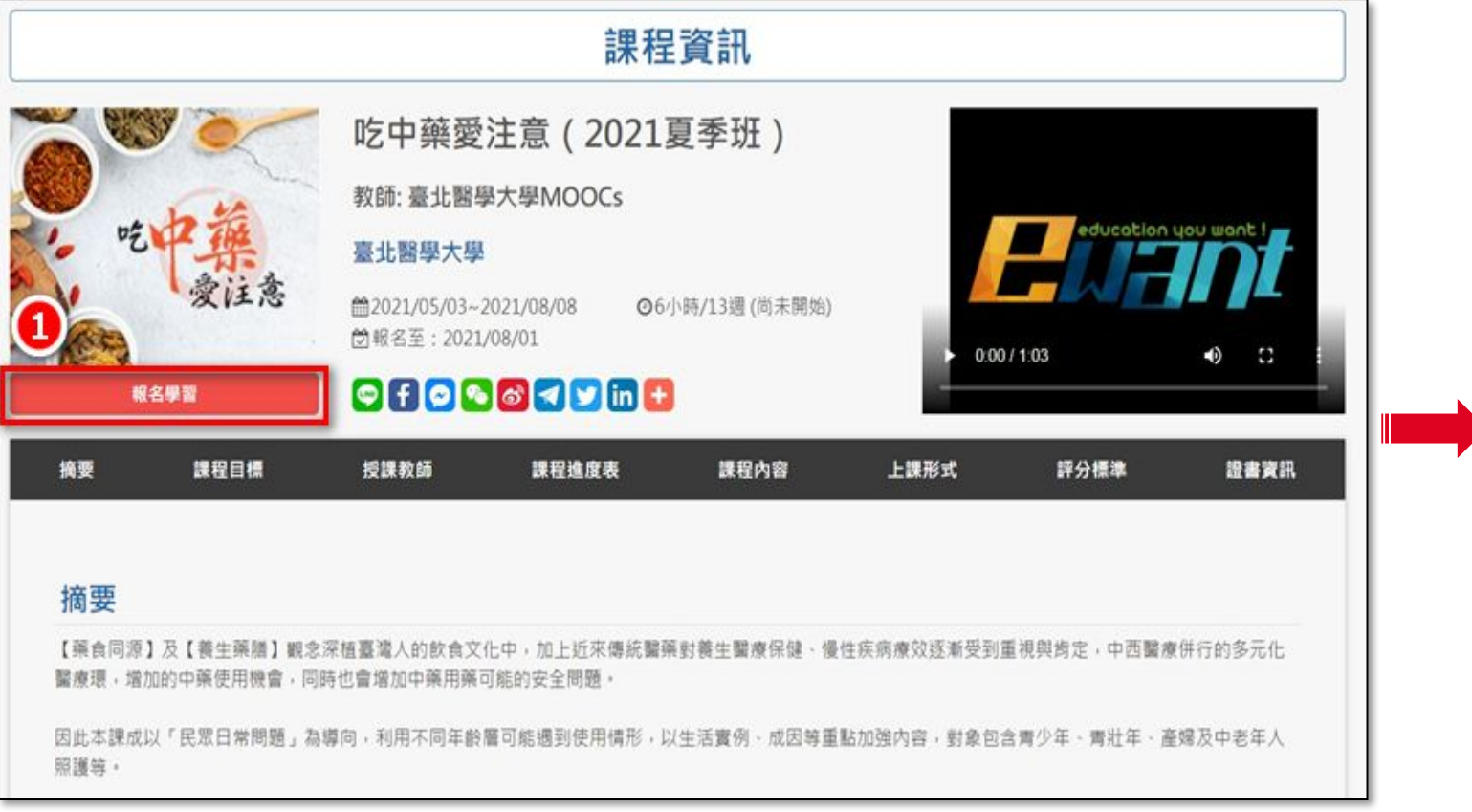

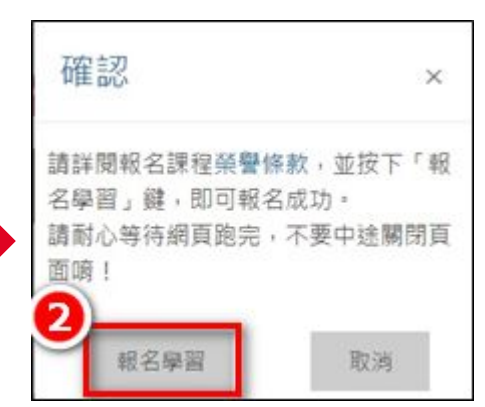

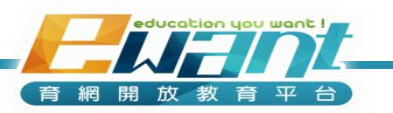

- 3. 報名完畢後, 若按鈕顯示「進入課程」, 即可直接點選, 進入課程學習
- 4.報名完畢後,若按鈕顯示「課程尚未開始」,代表您需等待 課程開始時才能進入課程

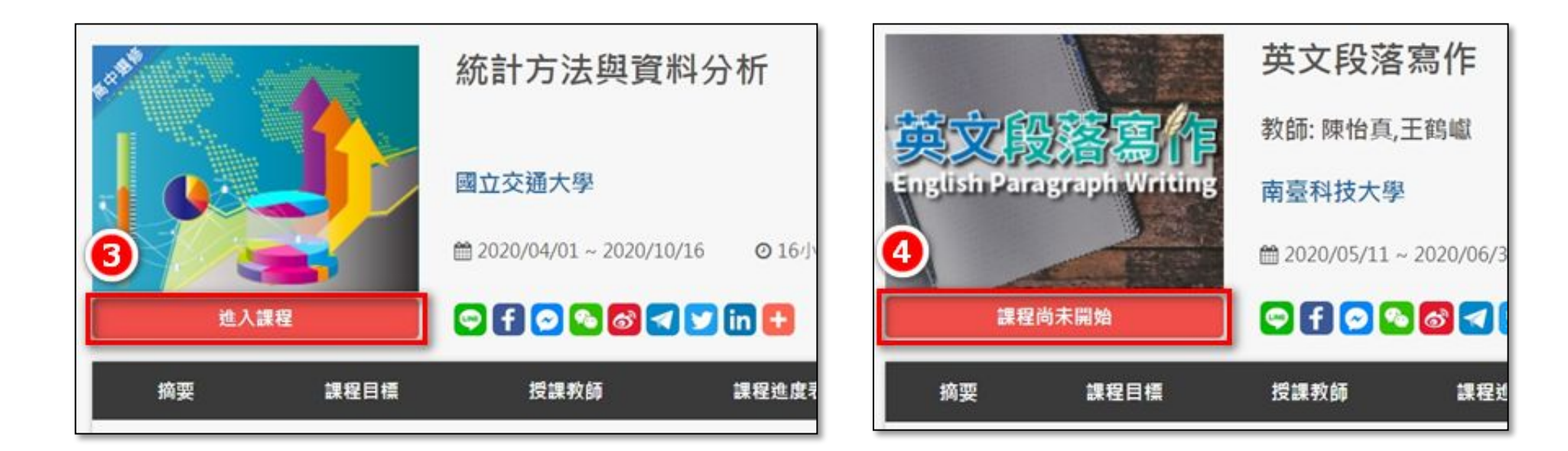

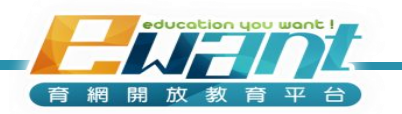

選課

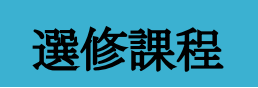

育 網 開 放 教 育

## 四、進入選修的課程

•方法一:

1. 登入後,預設值會引導至「我的課程」列表,列表中能看到您所選修的所有課程,點選「進入課程」即可進入。

| <b>月月月月日</b><br>●課程探索 → 營合作親                                                  | 多伴 IIII最新消息 Q search                                                                                     |                                                                                                    |                                                            |
|-------------------------------------------------------------------------------|----------------------------------------------------------------------------------------------------|----------------------------------------------------------------------------------------------------|------------------------------------------------------------|
| 課程綜覽<br>所有課程 開課中                                                              |                                                                                                    |                                                                                                    | 經濟學不難-<br>理性決策眞簡單!<br>以實際時子·考想的了解範疇的生產以來<br>物流驟又了路、田姓法策直簡單 |
| HOW D LEARN                                                                   | BERD                                                                                                    | ●型単法連想単本的<br>主共単連点の単語の系<br>高小、名称<br>○理学#主<br>・<br>・<br>・<br>で<br>・<br>で<br>・<br>で<br>・<br>で<br>・<br>で<br>・<br>で<br>・<br>で<br>・<br>で<br>・<br>で<br>・<br>で<br>・<br>で<br>・<br>で<br>・<br>で<br>・<br>で<br>・<br>で<br>・<br>で<br>・<br>・<br>で<br>・<br>・<br>で<br>・<br>・<br>・<br>・<br>・<br>・<br>・<br>・<br>・<br>・<br>・<br>・<br>・ | 推進 (2022 春季班)     並報名至: 2022/05/23     高酸社會與法律             |
| ごを開始 一部轉學習力:省力讀書有門道(2022第… ●陳鏗任,谷暮・哈就,黃緒文 (2022/05/09~2022/05/29 ④2小時/3週 進入課程 | 已經開始          FM-雙層梭織         ●國立臺南藝術大學         ●吳佩珊,黃文英         恤2022/02/25~2023/12/31         ②2小時/10週 | <ul> <li>E26開始</li> <li>FM-第一次諮商就上</li> <li>手</li> <li>○國立臺北護理健康大學</li> <li>○黃傳永</li> <li>恤2022/01/10~2023/12/31</li> <li>○8小時/8週</li> </ul>                                                                                                    | 高龄社會與法律(自學課程) ○○○○○○○○○○○○○○○○○○○○○○○○○○○○○○○○○○           |

•方法二:

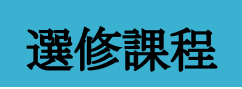

- 1. 點選右上角小白人「我的課程」即可看到您所選修的所有課程 列表
- 2. 點選「進入課程」即可進入

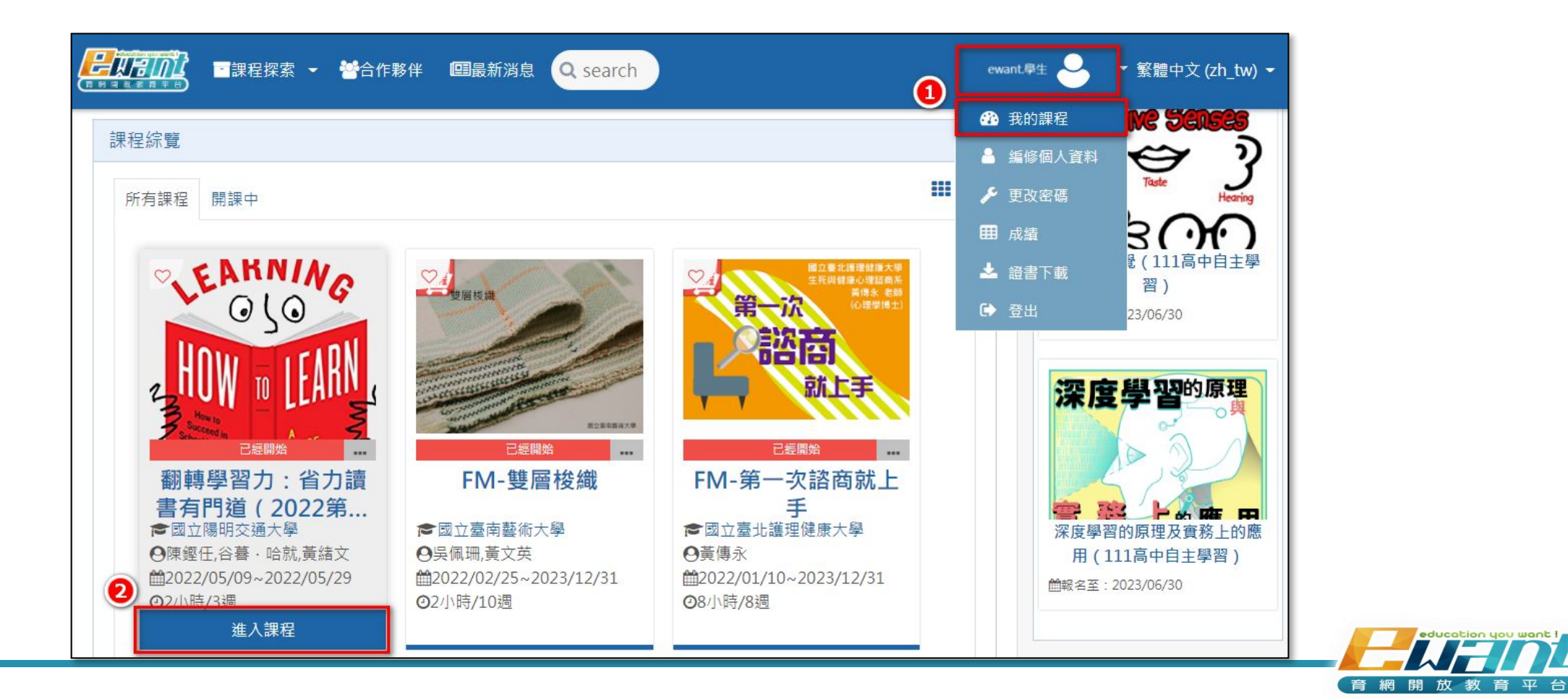

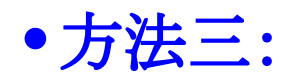

- 1. 點選「課程探索」中的「所有課程」
- 2. 輸入關鍵字, 點選「搜尋」
- 3. 即可點選課程圖片或「進入課程」

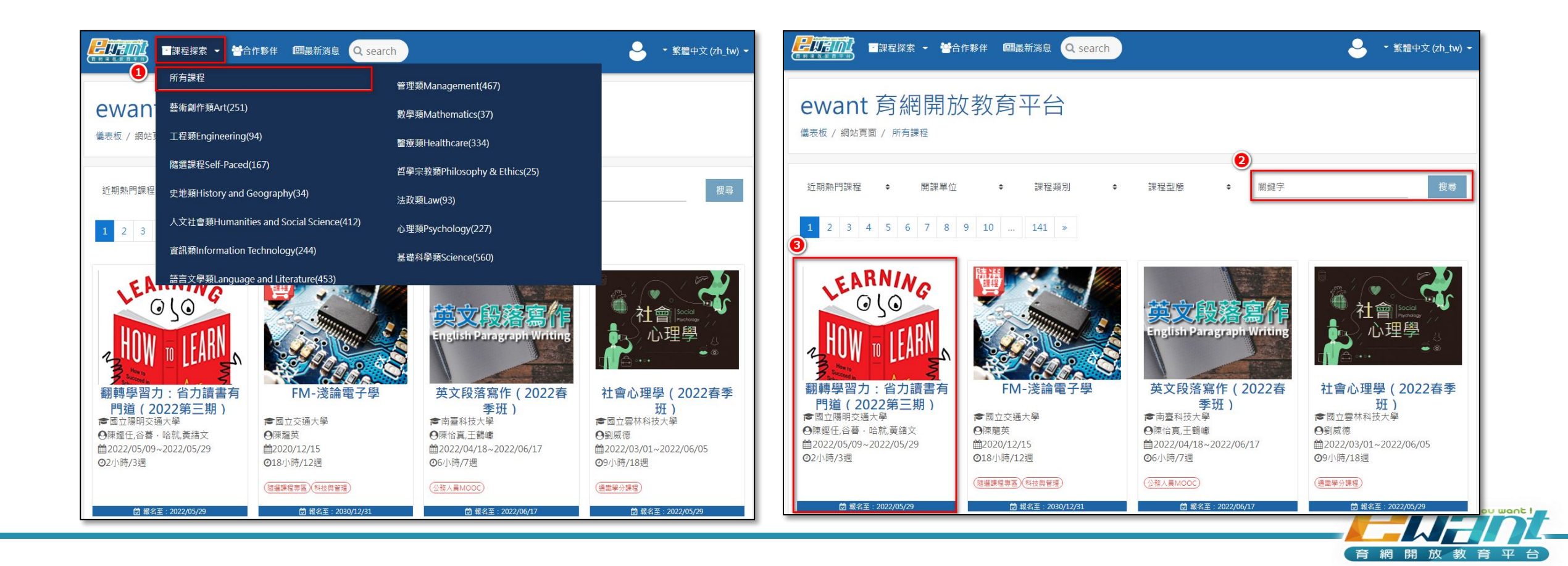

選修課程

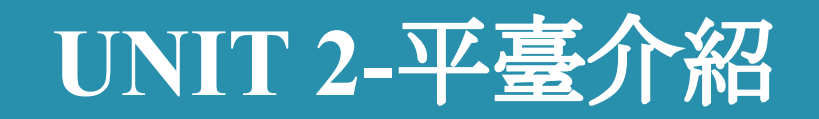

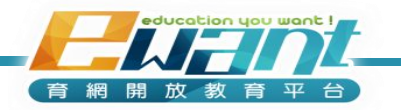

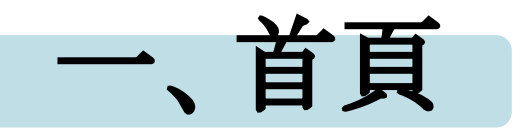

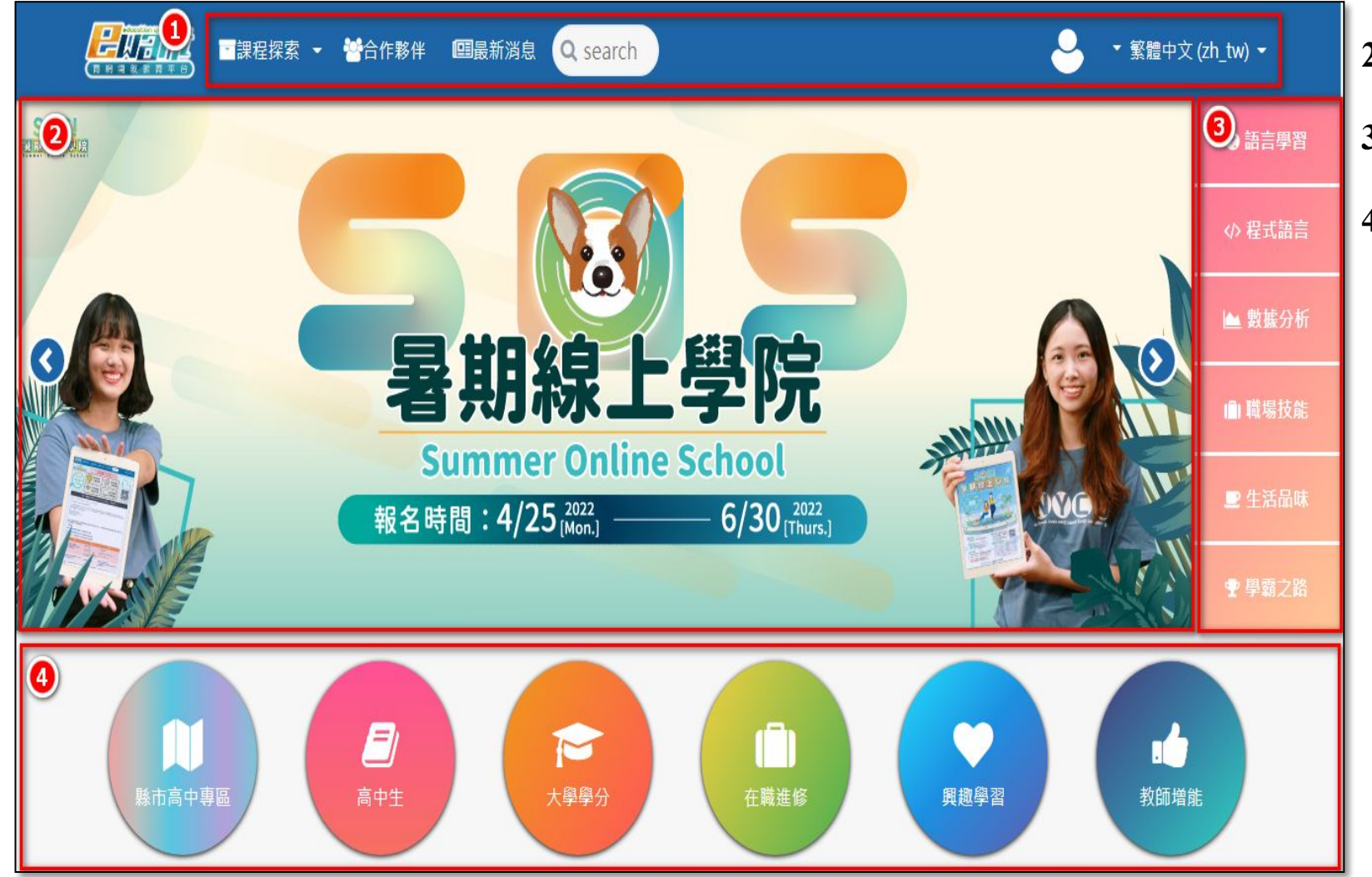

1. 功能選單: 包含網站主要功能與個人資訊

2. 宣傳Banner:平台活動、課程宣傳

3. 課程標籤: 依據標籤類別提供熱門及特定課程

#### 4. 課程專區:

- 縣市高中專區:提供合作縣市教育局設置 所屬高中學校學習專區,亦提供教師共同 備課交流專區。
- 2) 高中生:提供高中生多元選修、彈性自主和 人才培育等專業領域探索先修之學習管 道。
- 3) 大學學分:提供合作夥伴學校跨校通識學 分課程以及 SOS暑期線上學院,以多元的 方式取得大學學分。
- 4) 在職進修:提供簽約企業、公務人員教育訓 練課程,此外亦有付費及認證課程等多元 在職進修管道。
- 5) 興趣學習:提供隨選課程:隨時加入課程觀 看;系列課程:提供特色系列課程,滿足通 過標準者,可申請課程證書。
- 6) 教師增能:透過線上與實體互動課程全面 發展教師線上教學知能。\_\_\_\_

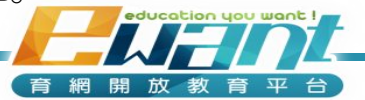

|                                                   | ✓ 營合作夥伴 <──────────────────────────────────── | rch                  | 您尚未登入 (登入) 繁體中文 (zh_tw) ◄                                                            |
|---------------------------------------------------|-----------------------------------------------|----------------------|--------------------------------------------------------------------------------------|
| 6                                                 | 網站公告Latest New                                | /s                   | ▶ 一分鐘了解ewant                                                                         |
| ★2022年 05月 13日<br>(五) 16:25                       | 2022年SOS計畫】歡迎大家分享好康課程編                        |                      |                                                                                      |
| ◀2022年 04月 25日<br>(一) 13:49                       | 2022年SOS計畫】暑期線上學院報名開跑幅                        |                      |                                                                                      |
| ★2022年 03月 2日<br>(三) 20:54                        | 2022育網盃】全國高中數位課程自主學習成                         | <sup>戈果競賽活動開跑!</sup> | 【大學生篇】<br>【大學生SOS篇】<br>■<br>■<br>■<br>■<br>■<br>■<br>■<br>■<br>■<br>■<br>■<br>■<br>■ |
| ★2020年 09月 15日<br>(二) 10:34                       | 新手上路】ewant上課簡單上手                              |                      | 【高中生篇】 【高中老師篇】                                                                       |
| ●過期的主題                                            |                                               |                      |                                                                                      |
| 8                                                 | 近期                                            | 開課                   |                                                                                      |
| シャークション 中築 一次 一次 一次 一次 一次 一次 一次 一次 一次 一次 一次 一次 一次 | A<br>A<br>R<br>護<br>人<br>照<br>護               | 吃中菜。                 | シスタレン<br>シンジェスタン<br>学<br>生活中藥不可不知!                                                   |
| 中藥概論(2022春季<br>班)                                 | 全人照護-Holistic<br>Care                         | 吃中藥愛注意(2022<br>春季班)  | 本草學(2022春季<br>班)                                                                     |

首頁

5. 課程探索: 依課程類別搜尋課程

6. 網站公告:提供ewant最新消息

7. 一分鐘了解ewant:依據不同角色,以動畫方

式帶您快速了解ewant

8.近期開課:提供ewant最新開設課程

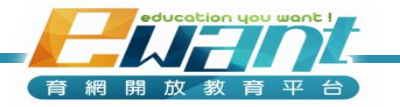

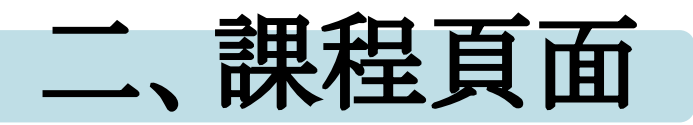

- •進入課程後,預設頁面為課程公告
- •頁面左方可以看到藍色的學生端功能選單

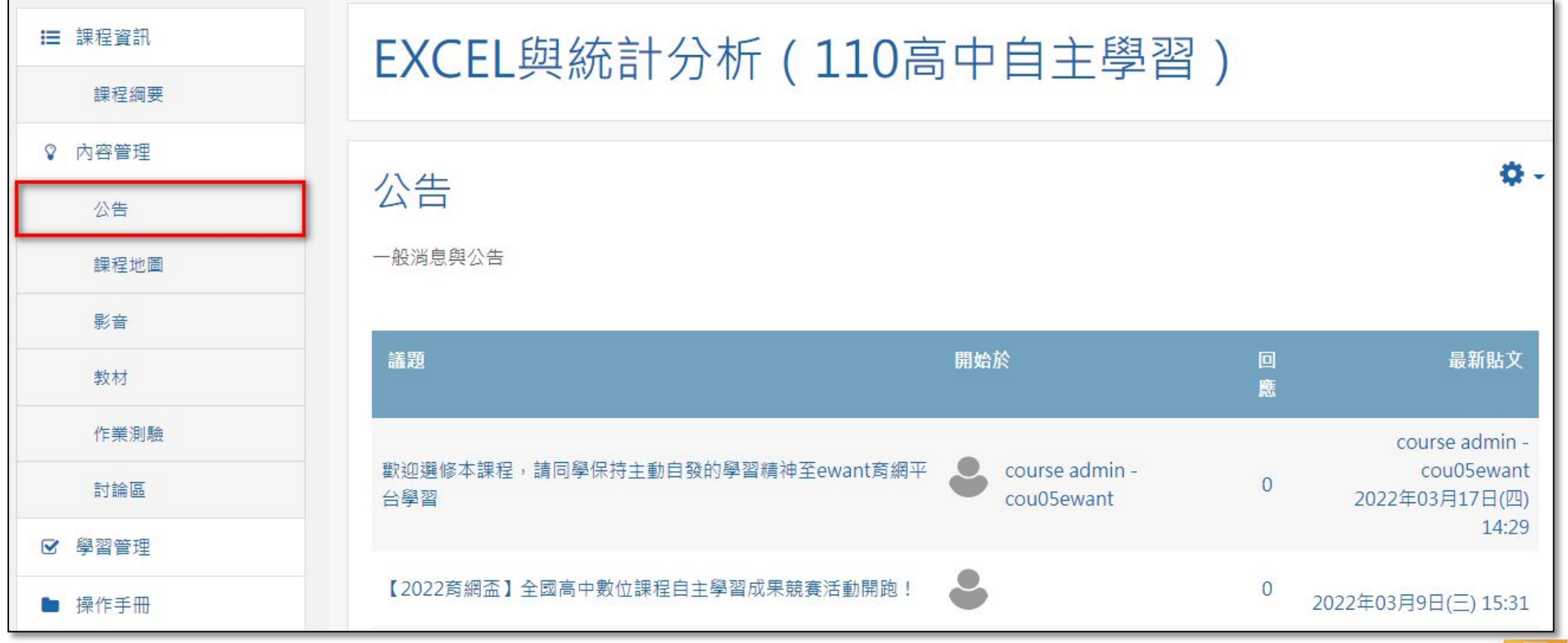

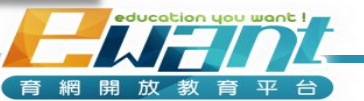

## 課程資訊-**課程綱要**

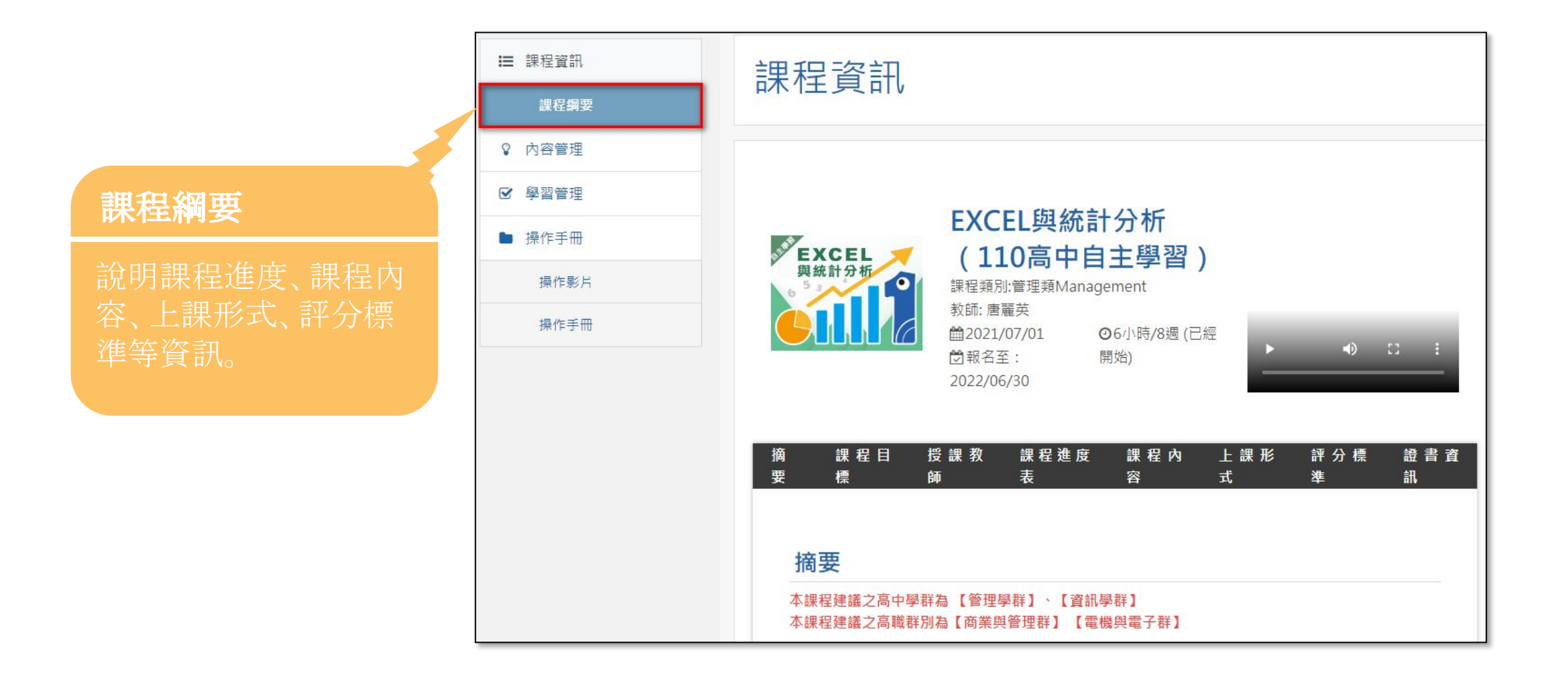

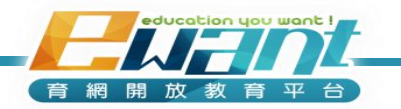

課程頁面

## 內容管理-課程地圖

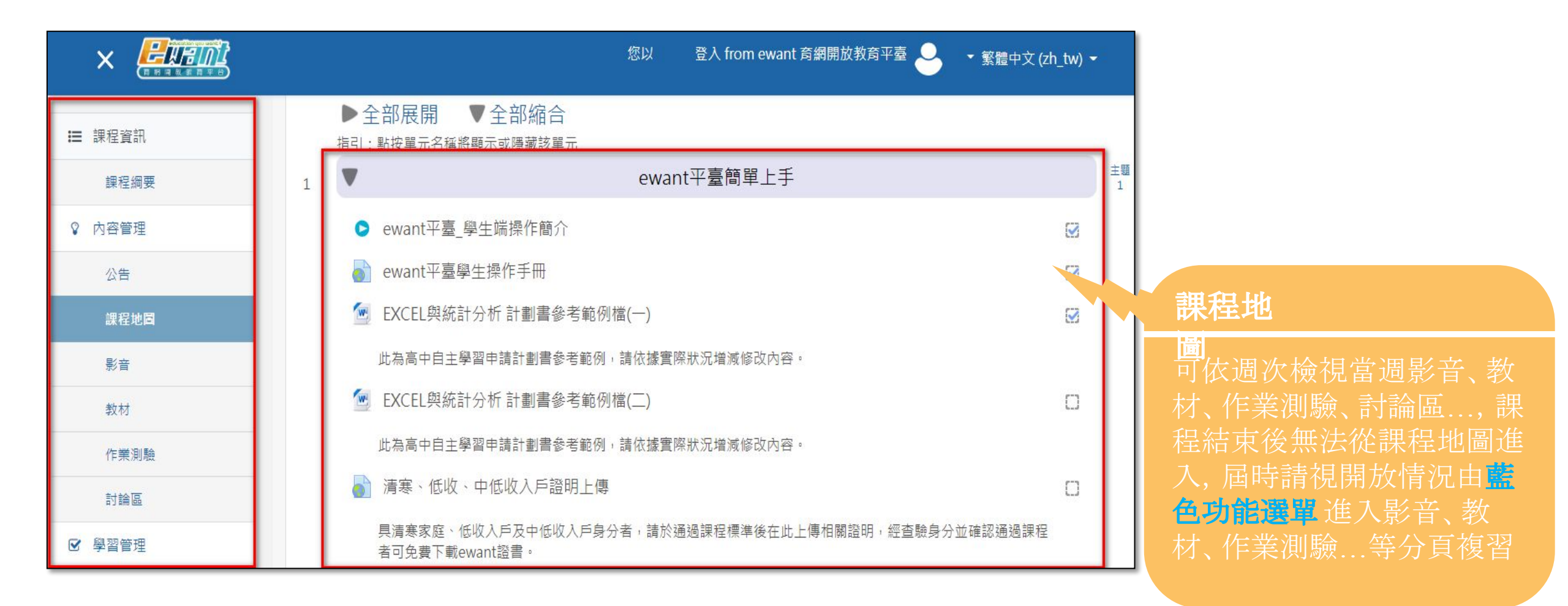

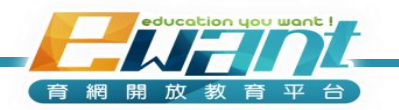

課程頁面

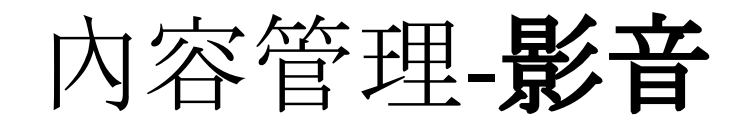

: 課程資訊

♀ 內容管理

☑ 學習管理

▶ 操作手冊

| 程資訊  | FXCFI 與統計分析(110高中白主學習)    |  |
|------|---------------------------|--|
| 課程綱要 |                           |  |
| 四容管理 |                           |  |
| 公告   | 影首教材                      |  |
| 課程地圖 | ewant平臺簡單上手               |  |
| 影音   | ▶ ewant平臺_學生端操作簡介         |  |
| 教材   | Excel統計分析工具簡介及資料處理操作說明    |  |
| 作業測驗 | ▶ 1-1:Excel資料處理簡介         |  |
| 討論區  | ▶ 1-2:常用統計量之Excel操作說明     |  |
| 習管理  | ▶ 1-3:區間估計-信賴區間之Excel操作說明 |  |
| 操作手册 | 叙述統計與繪圖功能                 |  |
|      | ▶ 2-1:直條圖和圓形圖作法           |  |
|      | ▶ 2-2:直方圖和散佈圖作法           |  |
|      | ▶ 2-3:柏拉圖作法               |  |

影音

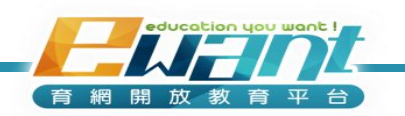

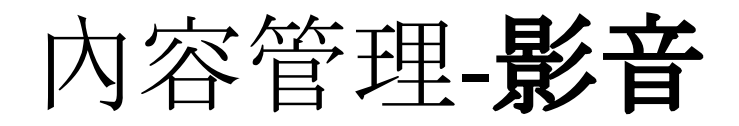

提供Youku、Youtube兩種影片來源,系統將依您所選擇的語系選擇影片來源

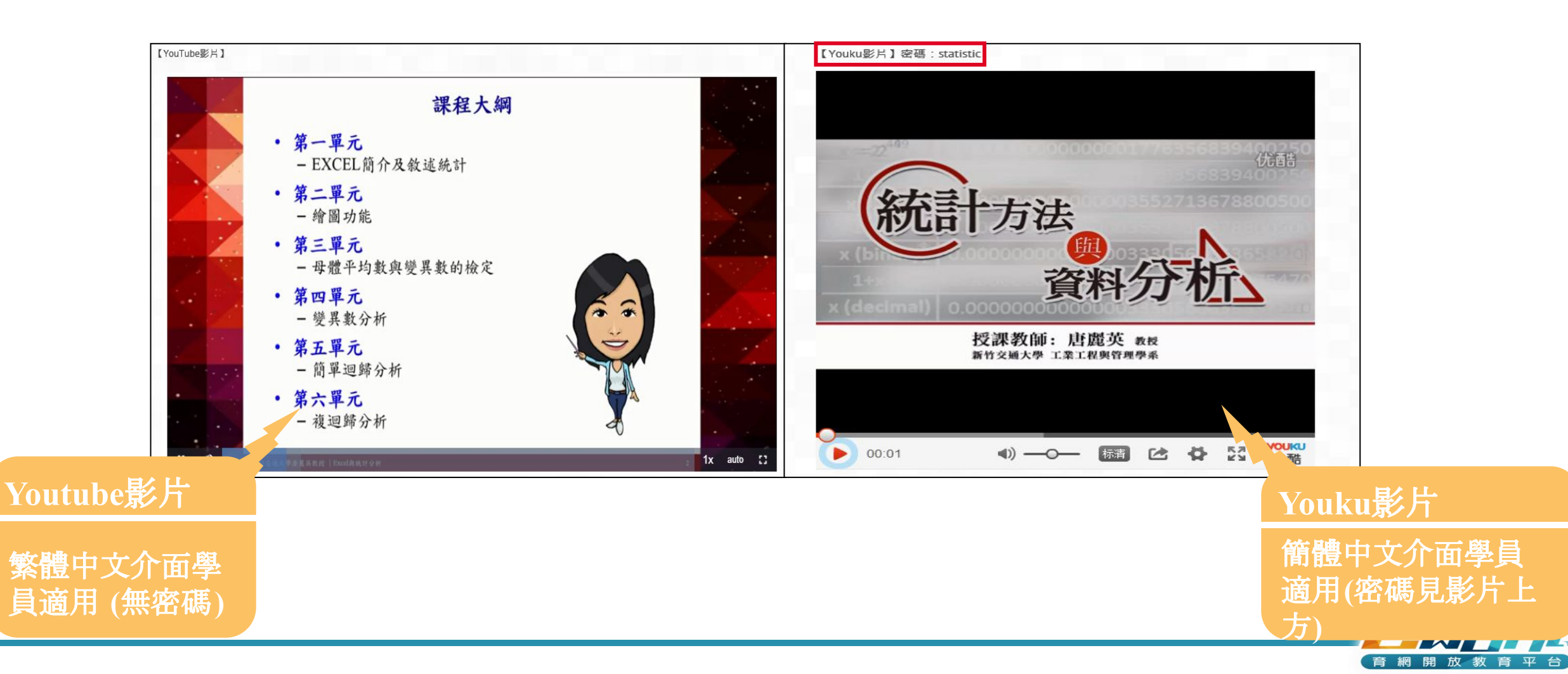

内容管理-教材

教材

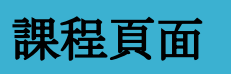

| Ⅲ 課程資訊 | Excel統計分析工具簡介及資料處理操作說明                                                                                                    |                                                                                                    |
|--------|----------------------------------------------------------------------------------------------------|----------------------------------------------------------------------------------------------------|
| 課程綱要   | 1 第一單元Excel簡介及敘述統計                                                                                                    |                                                                                                    |
| ♀ 內容管理 | 第一單元:Excel簡介及敘述統計                                                                                                    |                                                                                                    |
| 公告     | 先看完老師的教學影片後再配合課程講義,<br>這樣學習才會快速又有成效。                                                                                                    |                                                                                                    |
| 課程地圖   |                                                                                                    |                                                                                                    |
| 影音     | 敘述統計與繪圖功能                                                                                                    |                                                                                                    |
| 教材     | 2 第二單元繪圖功能                                                                                                    |                                                                                                    |
| 作業測驗   | 第二單元:繪圖功能                                                                                                    |                                                                                                    |
| 討論區    | 先看完老師的教學影片後冉配合課程講義,<br>這樣學習才會快速又有成效。                                                                                                    |                                                                                                    |
| ☑ 學習管理 |                                                                                                    |                                                                                                    |
| ■ 偏作千皿 | 期中考                                                                                                    |                                                                                                    |
|        | 母體平均數的檢定                                                                                                    |                                                                                                    |
|        | 🧧 第三單元母體平均數與變異數檢定                                                                                                    |                                                                                                    |
|        | 第三單元:母體平均數與變異數檢定                                                                                                    |                                                                                                    |
|        | 先看完老師的教學影片後再配合課程講義,                                                                                                    |                                                                                                    |
|        | 這樣學習才會快速又有成效。                                                                                                    |                                                                                                    |
|        | <ul> <li>註 課程資訊</li> <li>課程綱要</li> <li>○ 內容管理</li> <li>公告</li> <li>課程地圖</li> <li>影音</li> <li>教材</li> <li>作業測驗</li> <li>討論區</li> <li>② 學習管理</li> <li>▶ 操作手冊</li> </ul> | <ul> <li>■ 課程資訊</li> <li>● 内容管理</li> <li>● 小容管理</li> <li>● 小客元を26個小及敘述統計</li> <li>● 小客元を26個小及敘述統計</li> <li>● 小客元を26個小及敘述統計</li> <li>● 小客元を26個小及敘述統計</li> <li>● 小客元を26個小及敘述統計</li> <li>● 小客元を26個小及敘述統計</li> <li>● 小客元を26個小及敘述統計</li> <li>● 小客元を26個小及敘述統計</li> <li>● 小客元を26個小及敘述統計</li> <li>● 小客元を26個小及敘述統計</li> <li>● 小客元を26個小及敘述統計</li> <li>● 第二零元/編圖功能</li> <li>● 先常元は顧問功能</li> <li>● 先電元:40回功能</li> <li>● 法理報公補圖功能</li> <li>● 法律報告告書書書</li> <li>● 法律等回す 會快速又有成效。</li> </ul> |

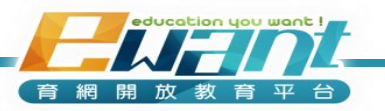

## 內容管理-作業測驗

| ■ 課程資訊       | 作業測驗                                            |  |
|--------------|-------------------------------------------------|--|
| 課程綱要         | ewant平臺簡單上手                                     |  |
| ♀ 內容管理       | Excel統計分析工具簡介及資料處理操作說明                          |  |
| 公告           | 敘述統計與繪圖功能                                       |  |
| 課程地圖         | ✔ 作業一<br>測驗結束時間 · 2022-06-30                    |  |
| 影音           |                                                 |  |
| 教材           | 期中考                                             |  |
| 作業 <b>測驗</b> | <ul><li>▶ 期中考試題<br/>測驗結束時間:2022-06-30</li></ul> |  |
| 討論區          | 母體平均數的檢定                                        |  |
| ☑ 學習管理       | · · · · · · · · · · · · · · · · · · ·           |  |
| ▶ 操作手冊       | ✔ 作業二<br>測驗結束時間:2022-06-30                      |  |

作業測

**驗** 瀏覽各週測驗卷、作 業、同儕互評,點選 測驗名稱可直接進入 測驗並作答

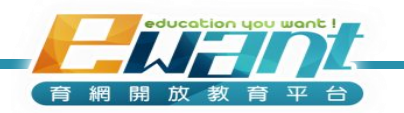

課程頁面

## 內容管理-討論區

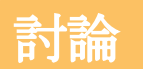

於「課程地圖」或「討論區」 分頁都可以找到課程預設 的討論區或分週次設置的 討論區, 歡迎同學踴躍發 表與回應

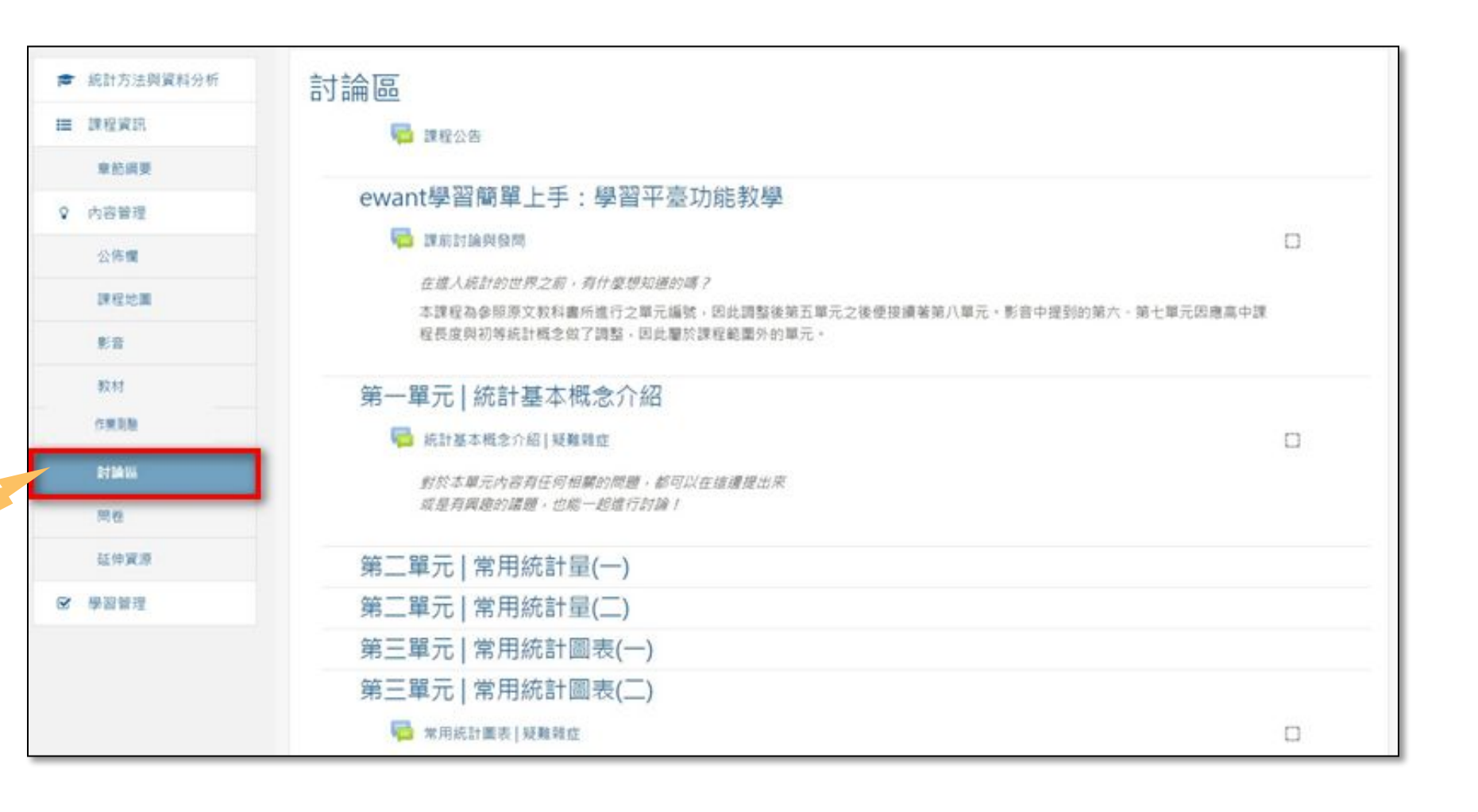

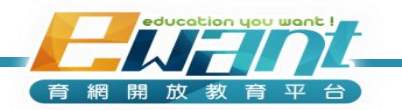

課程頁面

## UNIT 3-作業與測驗

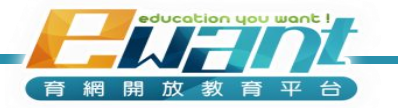

## 作業/測驗說明

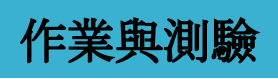

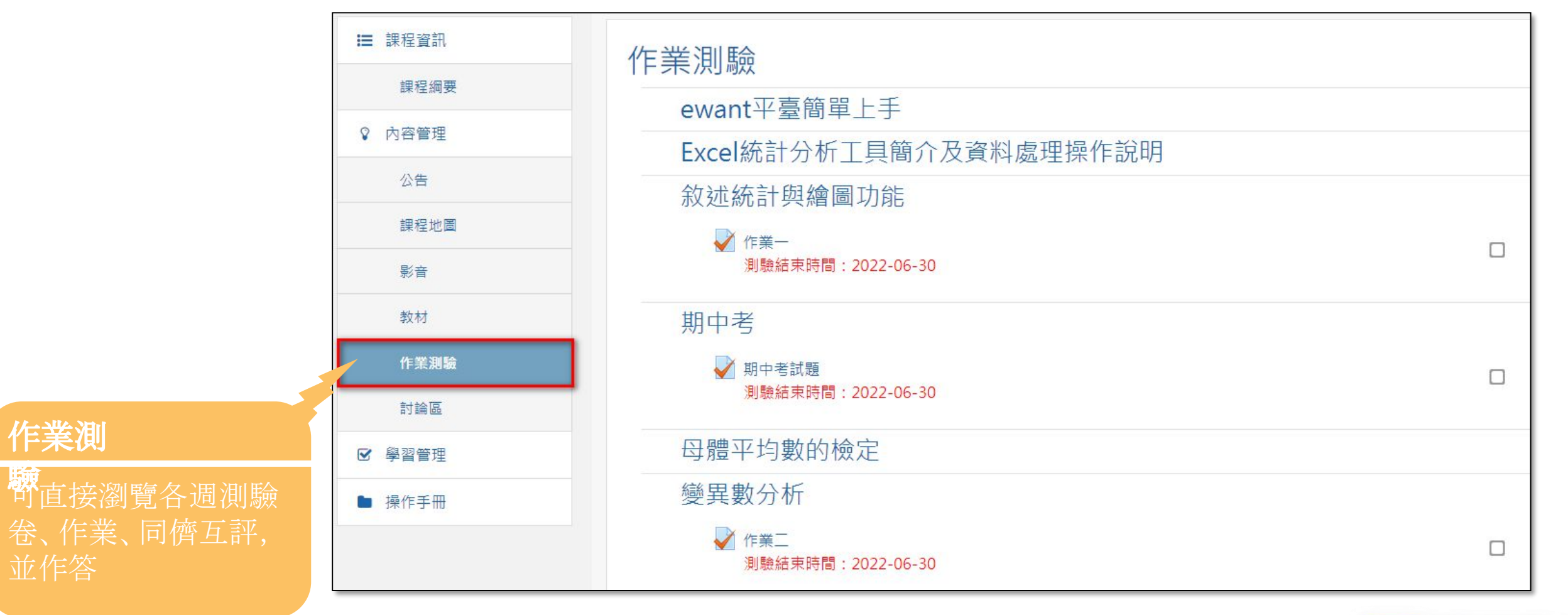

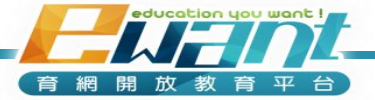

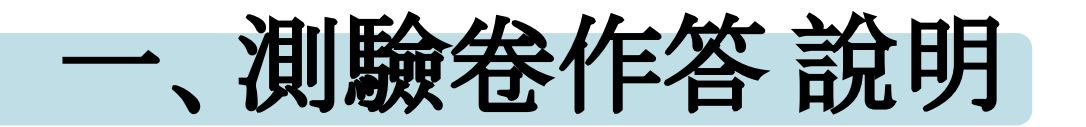

- 1. 點選測驗卷可以看到作答期限、允許作答次數、評分方式、是 否有時間限制之測驗說明, 請點選「開始作答」
- 2. 在確認榮譽條款跳窗點選「開始作答」
- 3. 作答

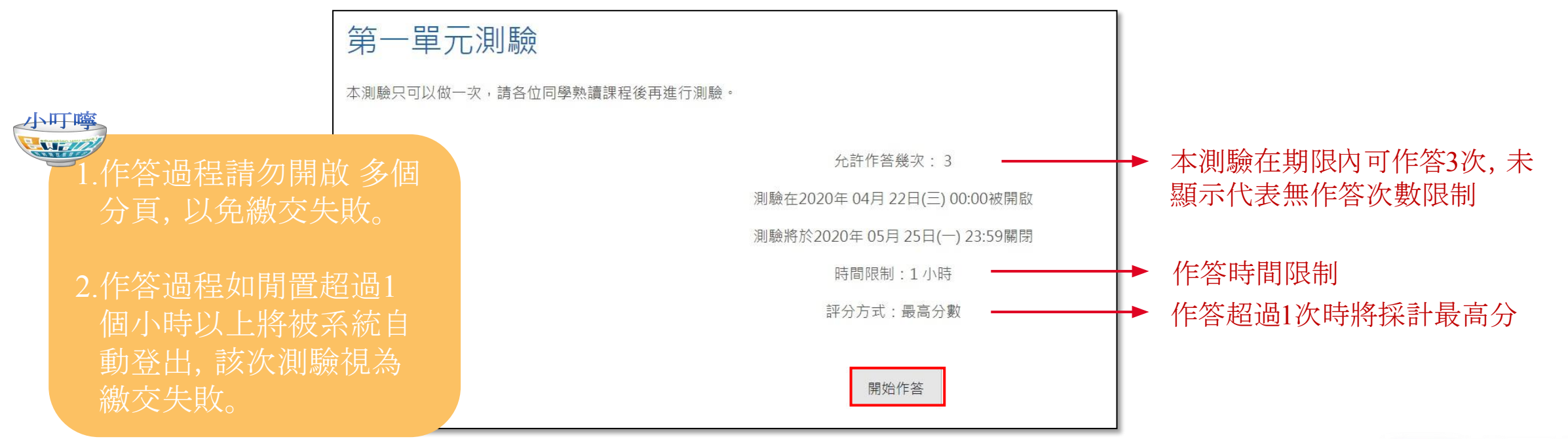

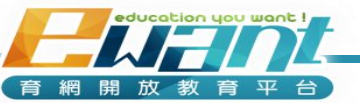

#### 4. 主要題型有是非題、單選題、複選題、簡答題、論文題

#### 作業與測驗

# **單選題**(只能選擇一個答案) 試題 4 尚未回答 配分20.00 ♥ 標示試題 ○ 1. 血壓 ○ 2. 氣溫 ○ 3. 不良品數

#### **複選題**(可選多個答案,答錯倒扣)

○ 4. 濃度

| 試題 <b>19</b><br>尚未回答<br>配分5.00 | 下列有關常態機率分佈之特性的叙述,何者正確?<br>* 作答提示:此題為複選題喔!                                                                                          |
|--------------------------------|----------------------------------------------------------------------------------------------------|
| ♥ 標示試題                         | <ul> <li>單選或多選:</li> <li>1. 對稱於標準差。</li> <li>2. 曲線下之面積為1。</li> <li>3. 集中趨勢的三個量數(平均數、中位數及眾數)值均相同</li> <li>4. 曲線下之面積為無窮大。</li> </ul> |

#### **計算題**(可設定變數, 讓數字隨機變)

| 試題 1    | 一枝筆9元,小明買了14枝筆,總共多少錢? |
|---------|-----------------------|
| 尚未回答    |                       |
| 配分10.00 | 答案:                   |
| ♥ 標示試題  |                       |

#### 簡答題(答案需依照說明格式填寫,否則系統無法判讀)

| 試題 <b>1</b><br>尚未回答<br>配分1.00<br>ぞ 標示試題 | 請說明在聲樂的男聲聲部中,有哪三種?<br>作達格式:XXX、XXX、XXX<br>答案間請以全形的頓號(、)來區隔。 |
|-----------------------------------------|-------------------------------------------------------------|
|                                         | 答案:                                                         |

#### 論文題(待測驗結束後由教師、助教評分)

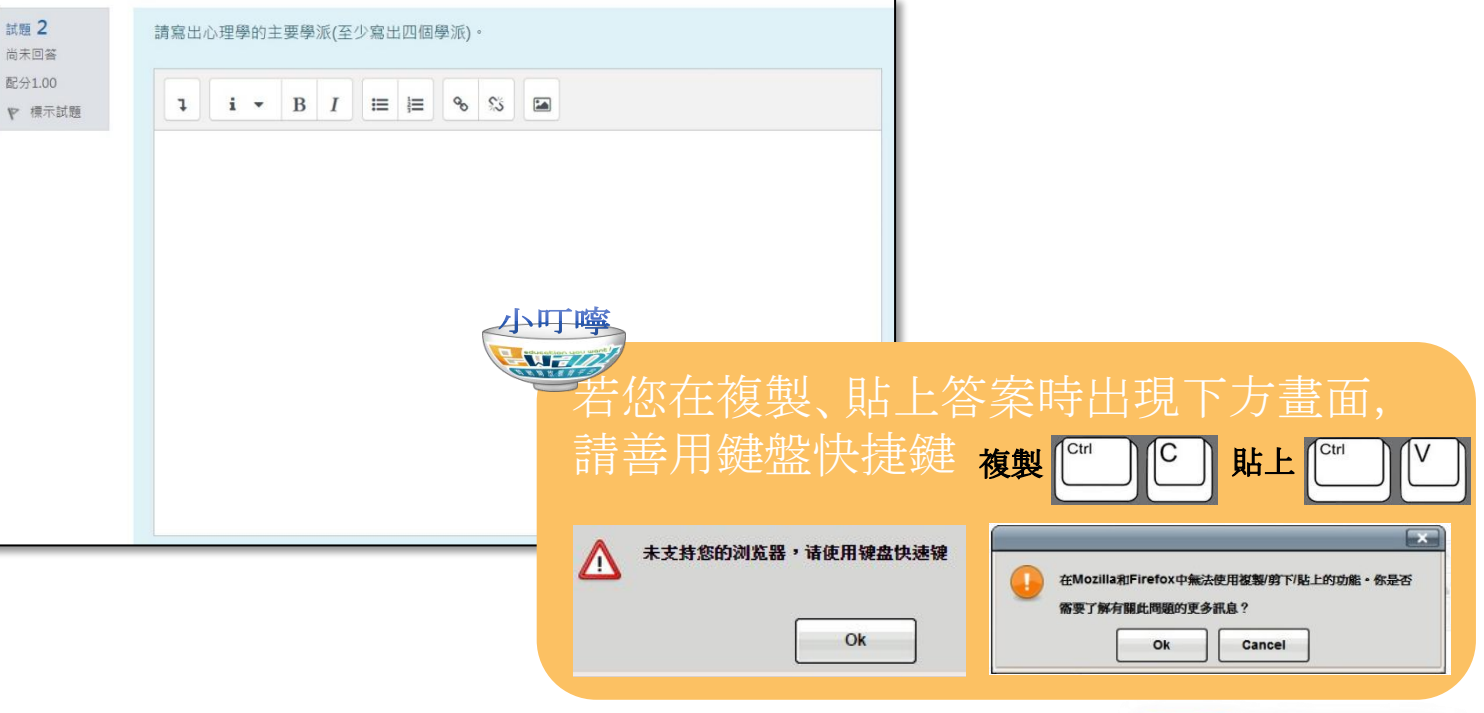

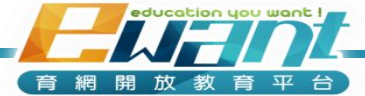

- 5. 作答完畢後:選擇「完成作答」
- 6.「回到作答次」可再次檢視作答狀況;選擇「全部送出並結束」 則送出答案,無法再次作答

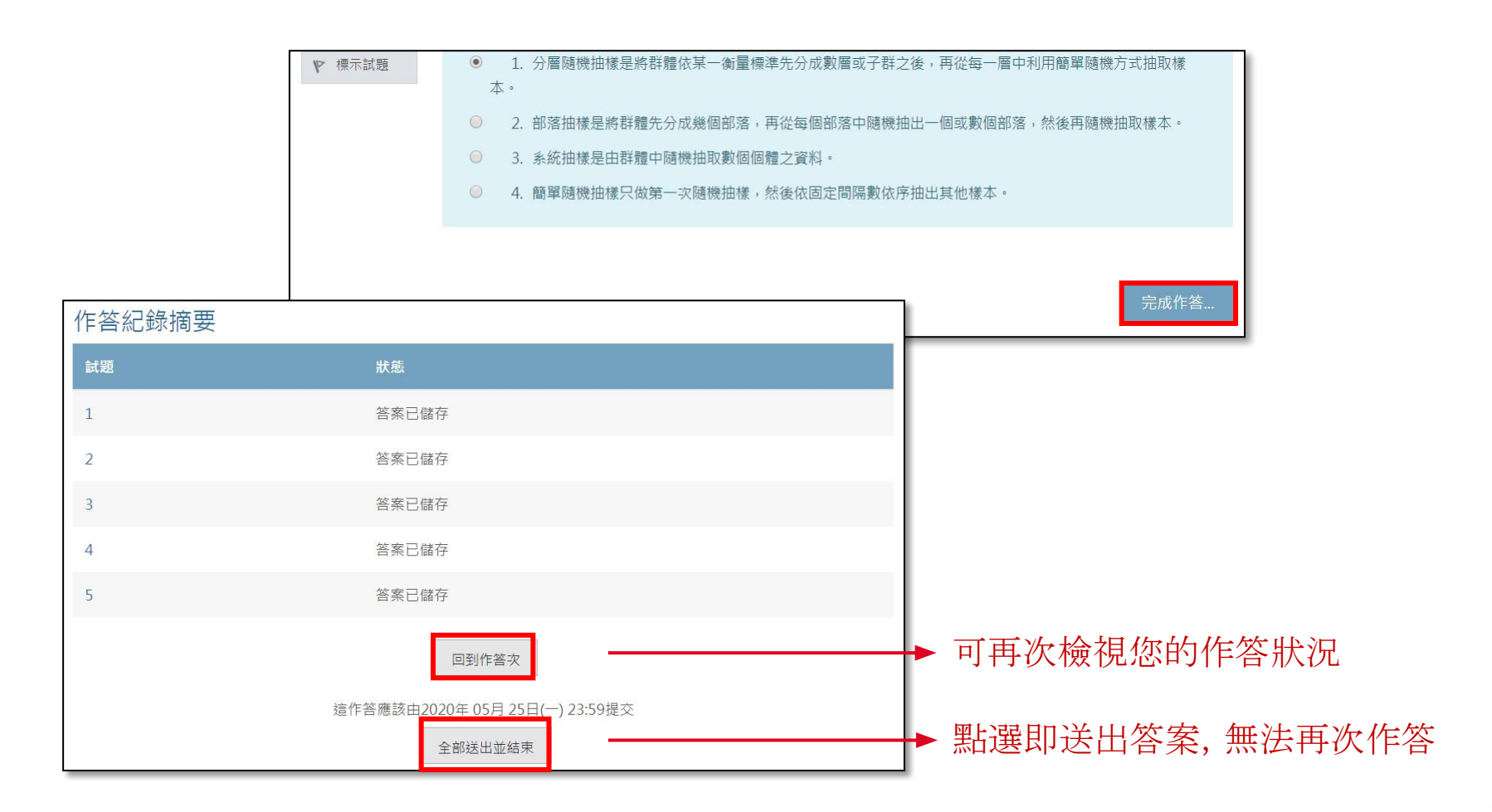

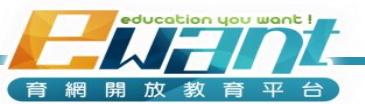

#### 7. 最後可以檢視自己的作答結果或看回饋。

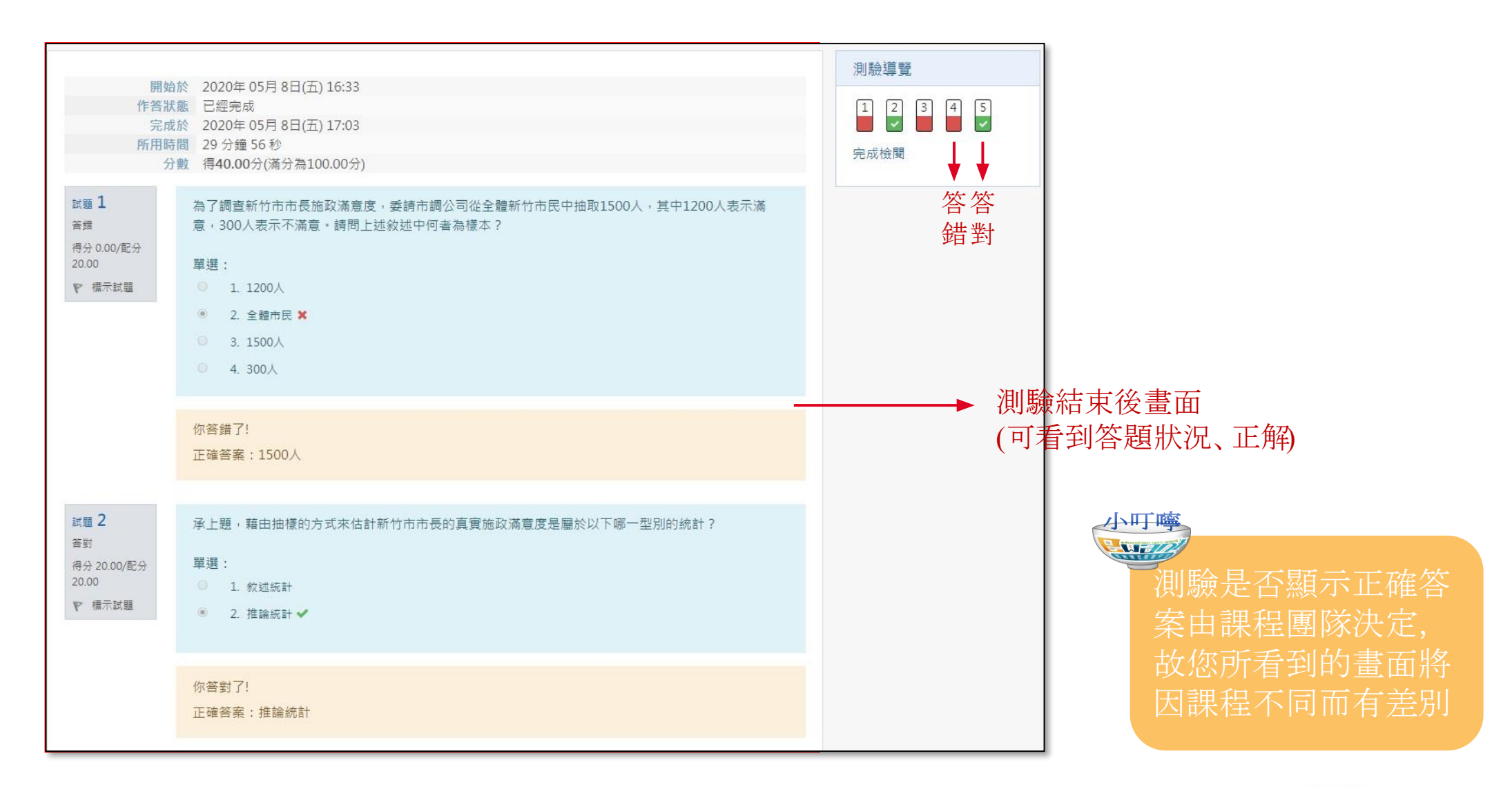

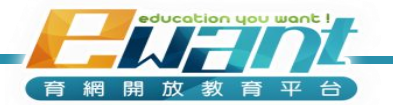

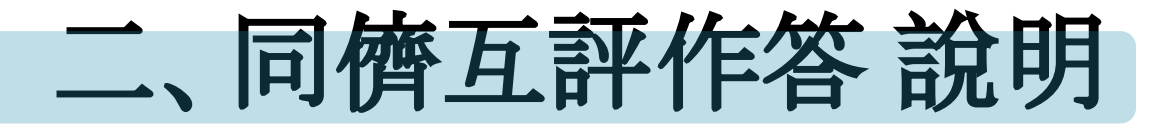

• **繳交作業階段:**請先查看作業規定並在期限內繳交作業。

#### (繳交後在繳交期限內仍可修改作業)

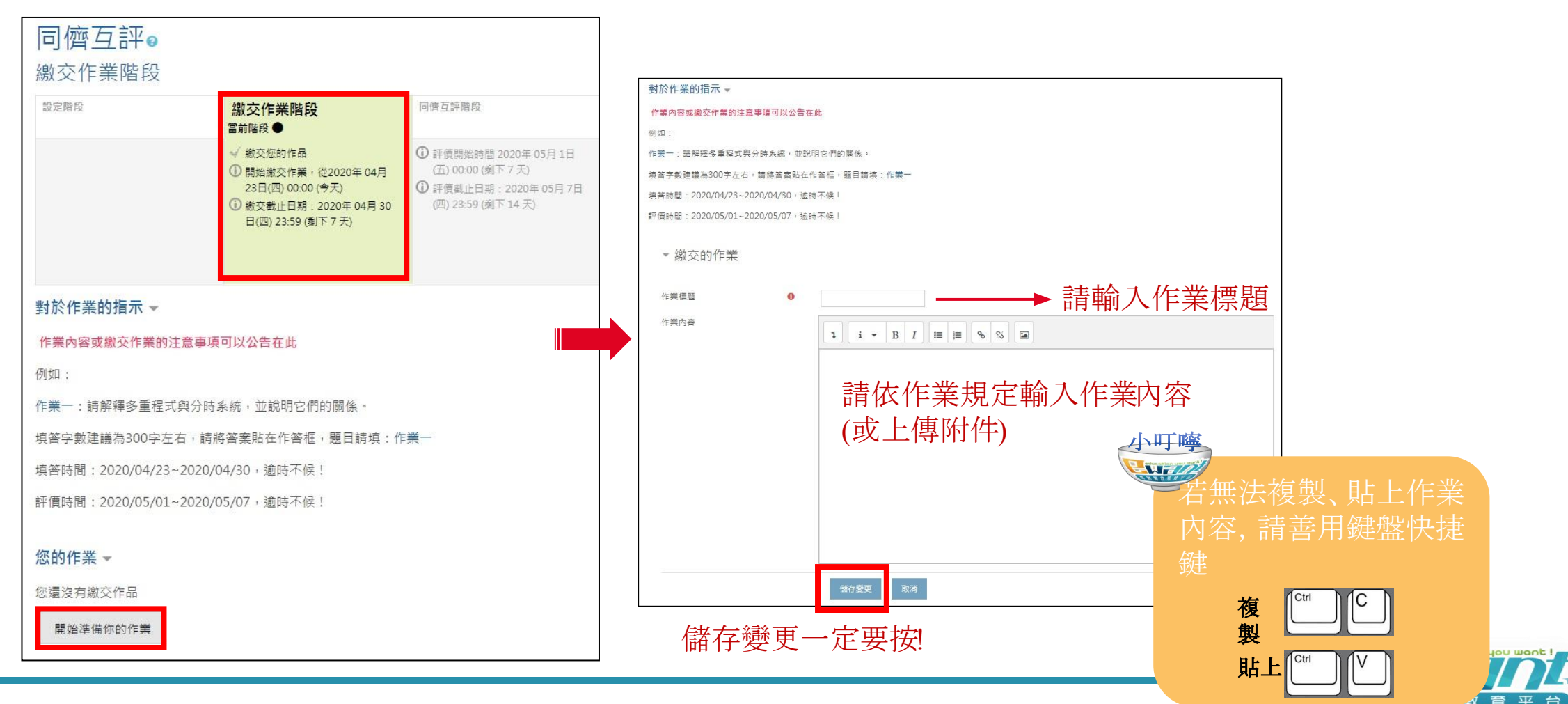

#### •同儕互評階段:可評價同儕作業

| 設定階段                                                                 | 繳交作業階段                                                                                                    | 同儕互評階段                                                                                                    | 評鑑能力計分階段                                                                                                | 已關閉             |
|----------------------------------------------------------------------|----------------------------------------------------------------------------------------------------|----------------------------------------------------------------------------------------------------|----------------------------------------------------------------------------------------------------|-----------------|
| Switch to the setup phase                                            | Switch to the submission phase〇                                                                                                    | <sup>當崩階段</sup> ●                                                                                                    | Switch to the evaluation phase                                                                          | Close workshop〇 |
| <ul> <li>✓ 設定工作坊的說明</li> <li>✓ 提供對於作藥的指示</li> <li>✓ 編輯評價表</li> </ul> | <ul> <li>✓ 提供對於評價的指示</li> <li>✓ 設定規劃的配置</li> <li>✓ 分配作業<br/>預計:2<br/>已繳交:1<br/>待分配:0</li> <li>④ 至少有一人尚未繳交作業</li> <li>④ 面坐必有一人尚未繳交作業</li> <li>④ 開始繳交作業,從2020年04月<br/>23日(四)00:00(昨天)</li> <li>④ 酸交截止日期:2020年04月23<br/>日(四)23:59(昨天)</li> <li>④ 時間限制對您無效</li> </ul> | <ul> <li>✓ 評價同學的作業<br/>編載:1<br/>得評:0</li> <li>① 評價開始時間 2020年 04月 24日<br/>(五) 00:00 (今2)</li> <li>① 評價載止日期:2020年 05月 7日<br/>(四) 23:59 (刺下 13 天)</li> <li>① 時間限制對您無效</li> <li>✓ 切換到下一個階段</li> </ul> | <ul> <li>✓ 計算作業成績<br/>預計:2<br/>已計算:1</li> <li>✓ 計算許2<br/>預計:2<br/>已計算:2</li> <li>✓ 提供這一活動的結語</li> </ul> |                 |

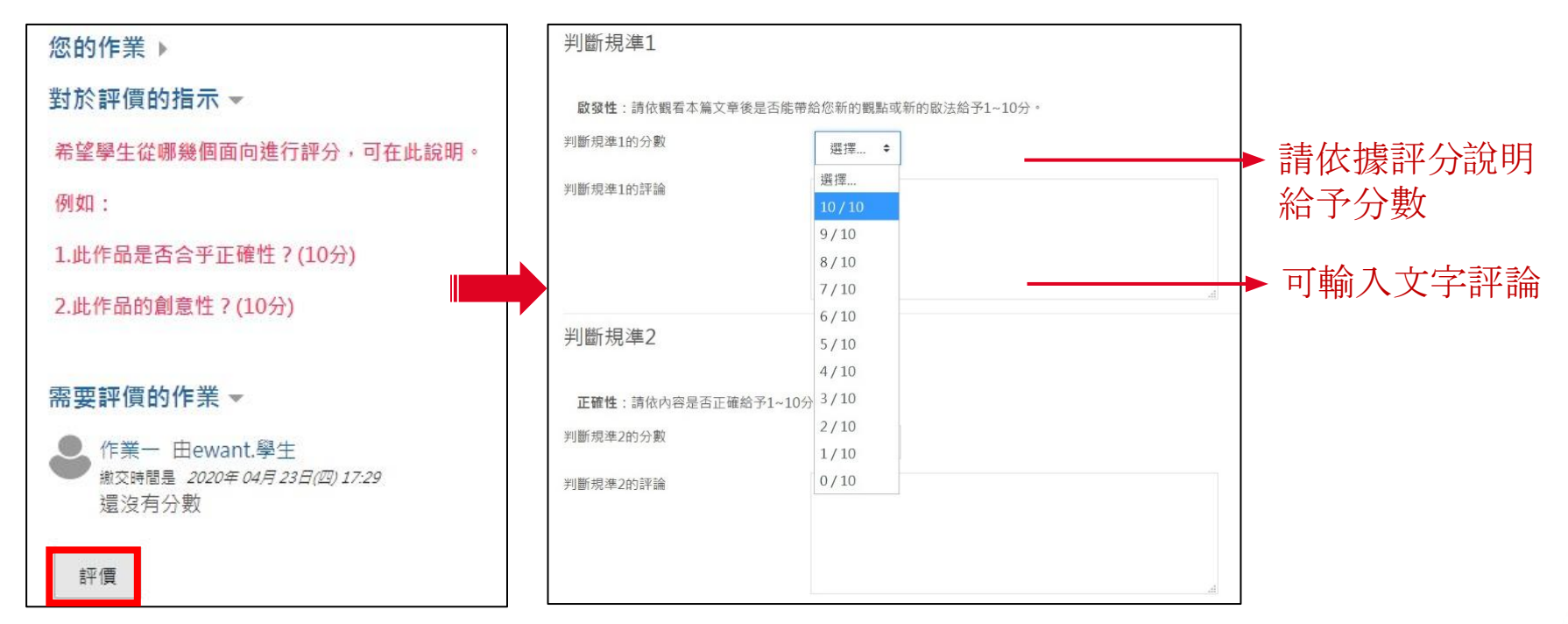

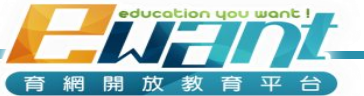

#### • 已關閉階段: 可查看成績及同儕給予之評論

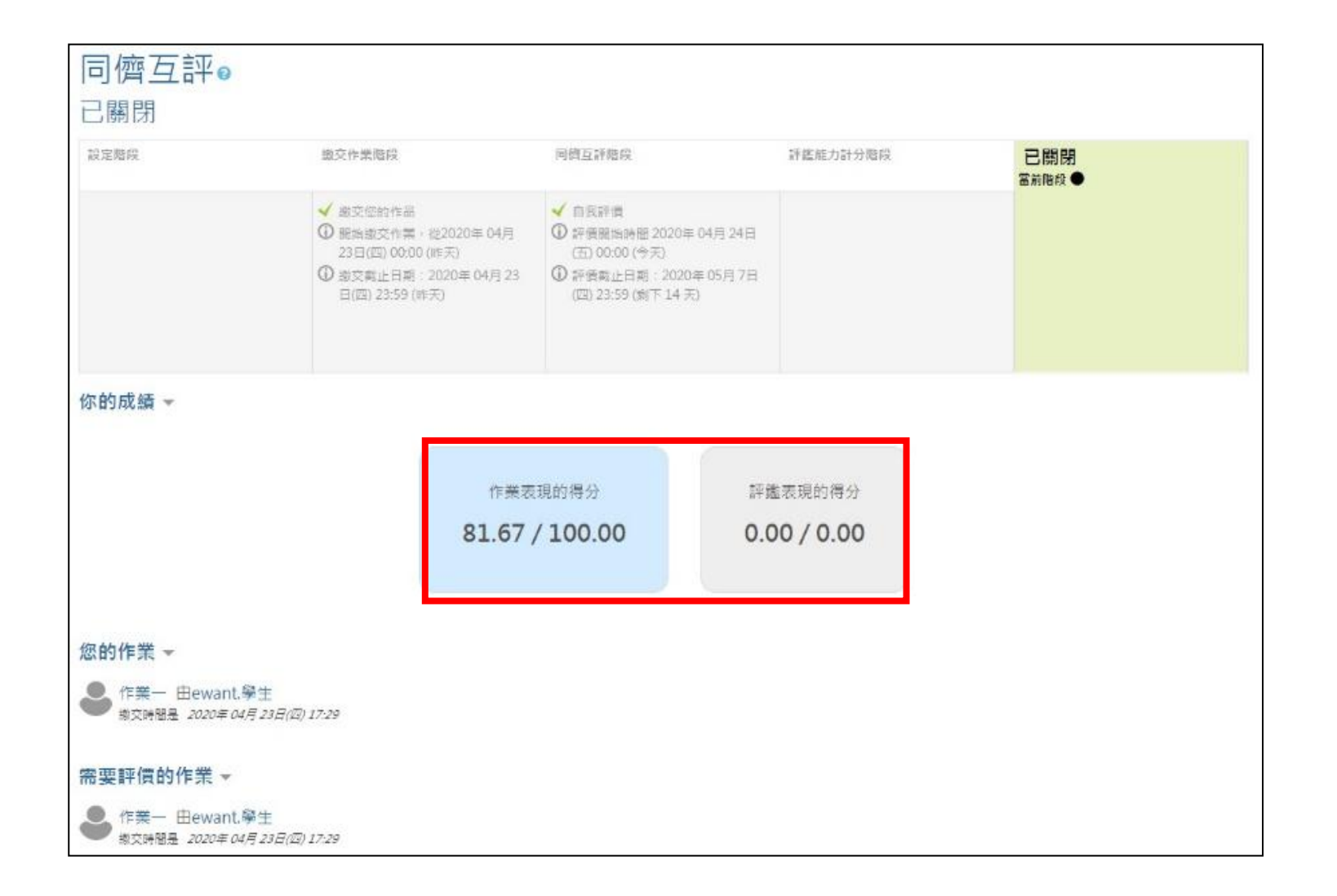

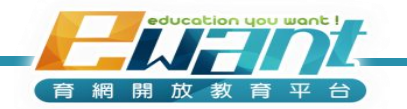

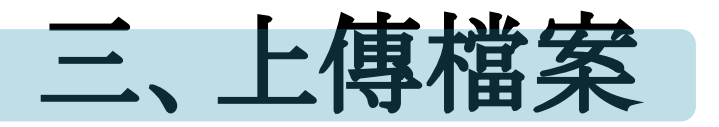

#### **方法一:**直接將檔案拖曳至上傳檔案區塊

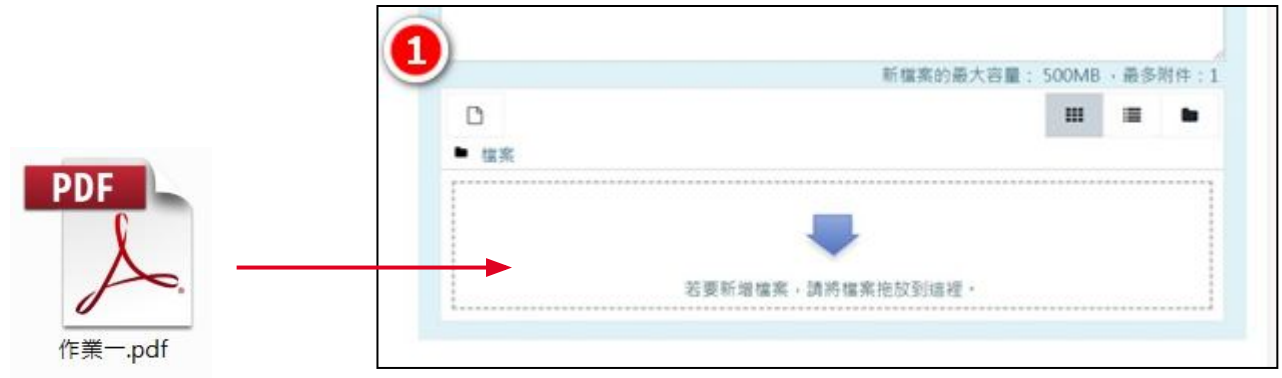

**方法二:**點選□新增檔案圖示→上傳一個檔案→選擇檔案

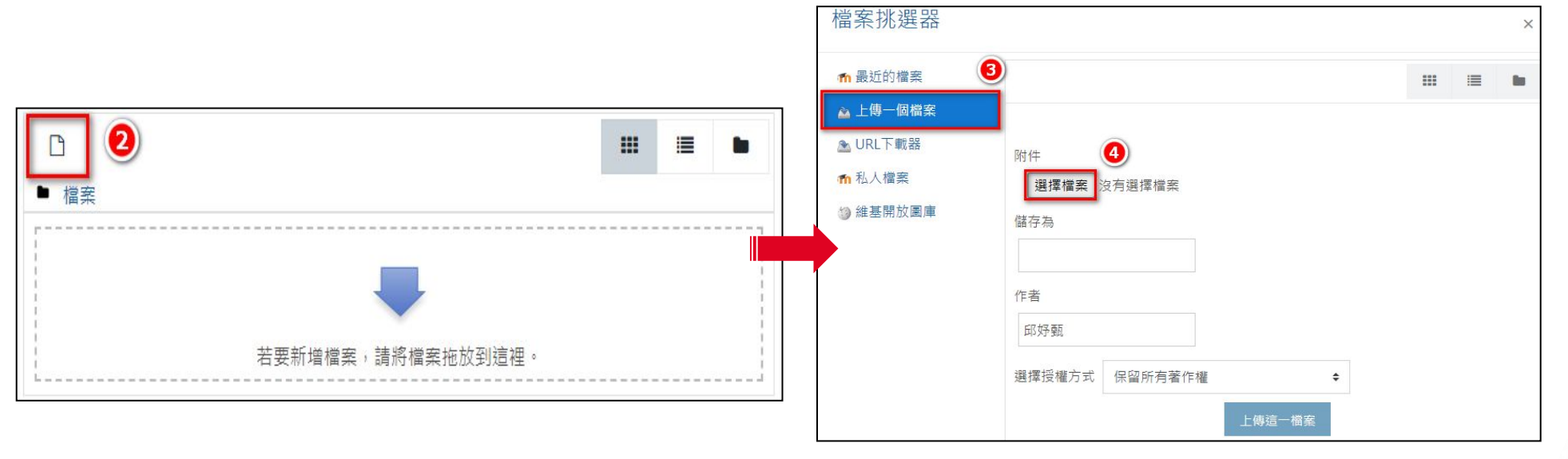

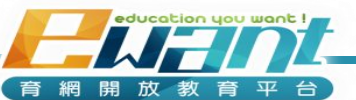

## UNIT 4-討論區

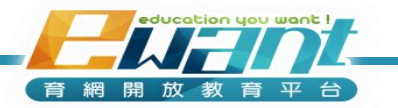

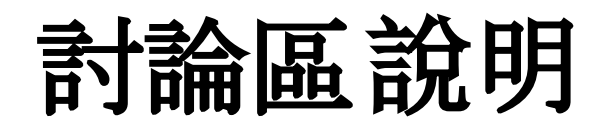

 • 在「課程地圖」或「討論區」分頁都可以找到課程預設的討論區或分週次設置的
 討論區, 歡迎同學踴躍發言

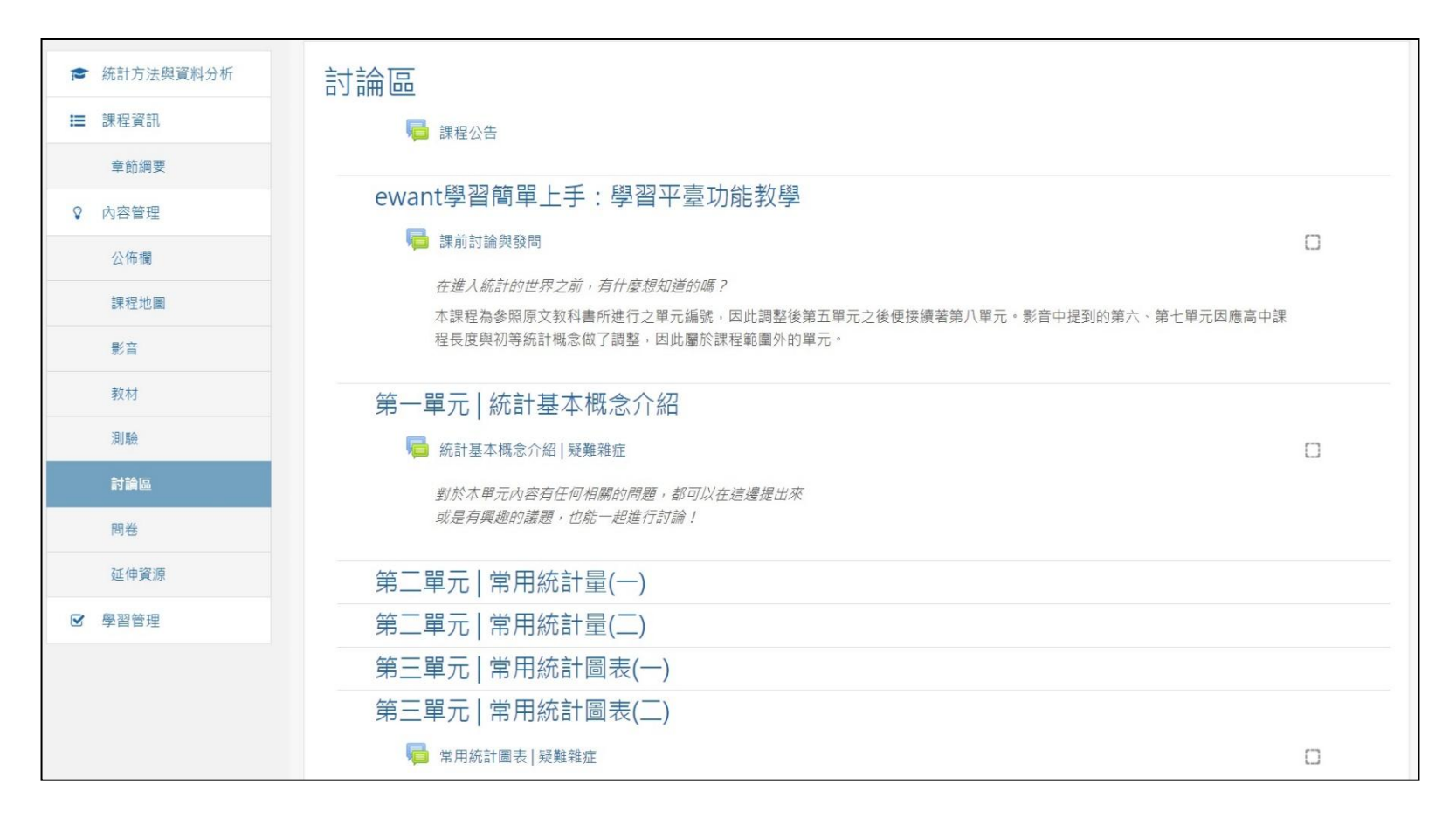

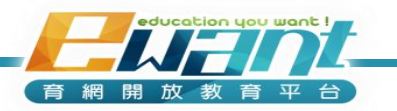

#### •點選「新增一個討論主題」可以張貼一則討論文章

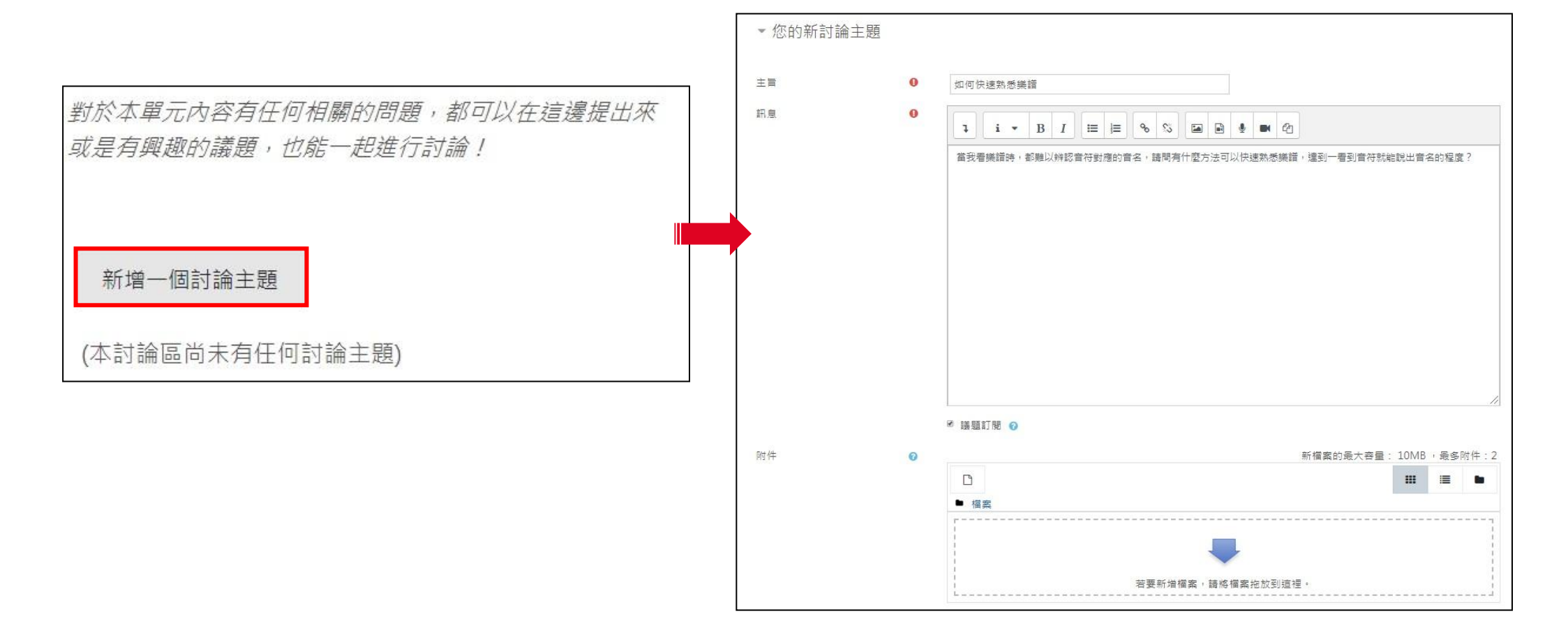

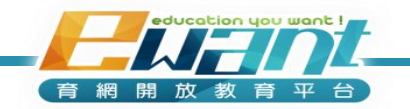

討論區

#### •點選「回覆」可針對有興趣的討論議題進行回應

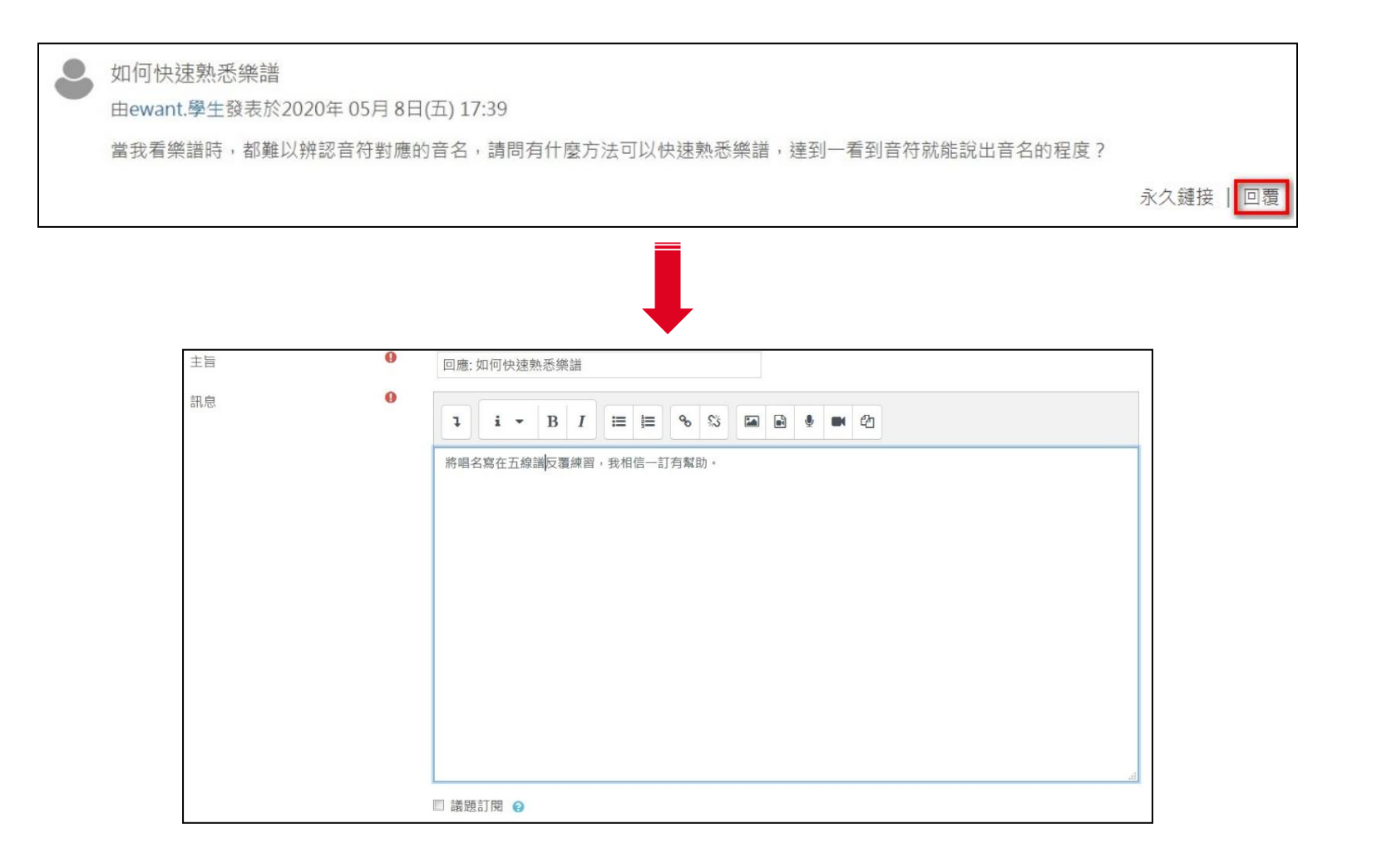

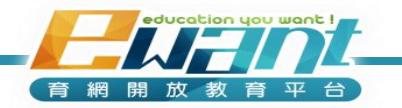

## 常見問題Q&A

#### Q1:我可以不要一天收到好多封課程公告信嗎?

#### A1:您可以在登入平台後從「編輯個人資料」,將「電子郵件摘要型式」更改為 「完整(每天一封,包含完整內容)」

#### Q2:我可以知道有課程有哪些討論區發表了新文章嗎?

A2:您可以將「討論區追蹤」更改為「好:把新張貼的文章凸顯出來」。

| <b>建設設施設</b> ■課程探索 → 警合作夥伴 國最新消息 Q search | ewant厚生 🐣 🔹 繁體中文 (zh_tw) 👻     |
|-------------------------------------------|--------------------------------|
| 顯示電子郵件信箱                                  | <b>33</b> 我的課程                 |
| 縣/市                                       | ▲ 遍修個人資料                       |
| 選擇一個國家 選擇一個國家 ◆                           |                                |
| 時區 伺服器的時區(Asia/Taipei) ◆                  | ★ 館書下載                         |
| 偏愛的語言                                     |                                |
| 電子郵件摘要型式 完整(每天一封,包含完整內容) ◆                |                                |
| 討論區自動訂閱 不:我不要自動訂閱討論區的文章 ◆                 |                                |
| 是否為公務人員 否 ◆                               |                                |
| 身分證字號                                     |                                |
| ▼ 討論區追蹤                                   |                                |
|                                           | 「二 作業測驗內容討論區」                  |
| 討論區追蹤 好:把新張貼的文章突顯出來 ◆                     | 4篇木開讀                          |
| 當送出討論區貼文通知時 	 	 	 	 	 	 把這貼文標示為已讀 ◆       | 若您對測驗試題、答案;作業繳交、批改有疑問時,請在此處發言。 |

## UNIT5-成績與證書

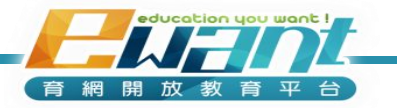

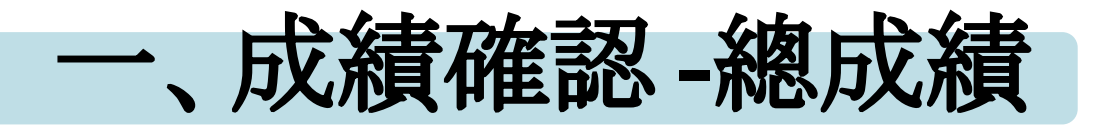

1. 課程結束後,您可以進入課程點選左邊工具列「學習管理」中的「總成績」觀 看您的成績

| ×                                                                     | <u>i</u>                                                               | 您以ewant.學生登入 from ewant 育網開放教育平臺 – 🍣 | ▼ 繁體中文 (zh_tw) ▼ |
|-----------------------------------------------------------------------|------------------------------------------------------------------------|--------------------------------------|------------------|
| Ⅲ 課程資訊<br>課程編要                                                        | 統計方法與資料分析 -                                                            | 學生成績分析圖                              |                  |
| <ul> <li>♀ 内容管理</li> <li>♀習管理</li> <li>● 成績檢視</li> <li>總成績</li> </ul> | 範圍: 10 ◆<br>線 上理要通過標準 60.00分,共有0人通過<br>您的總成績: 22.59分<br>加油喔~請繼續保持學習熱忱! |                                      |                  |
| ▶ 操作手冊                                                                | 範圍                                                                     |                                      | 人數               |
|                                                                       | 100 90-99                                                              |                                      | 0                |

2. 如尚未到達課程團隊設定的成績公佈日,則僅顯示日期

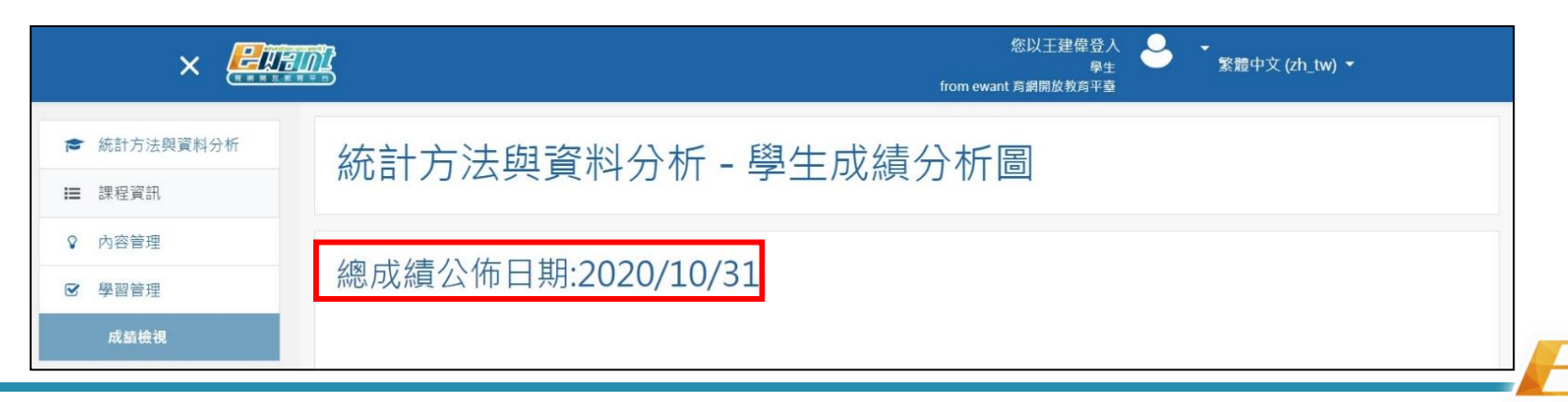

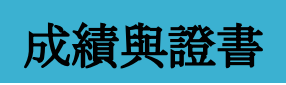

育網開放教育平台

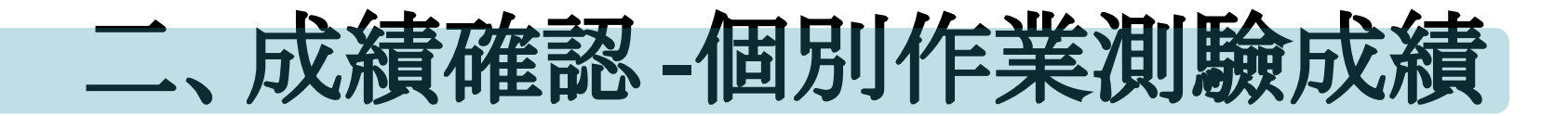

•點選左側工具列「學習管理」中的「成績檢視」,可查看各別作業測驗成績

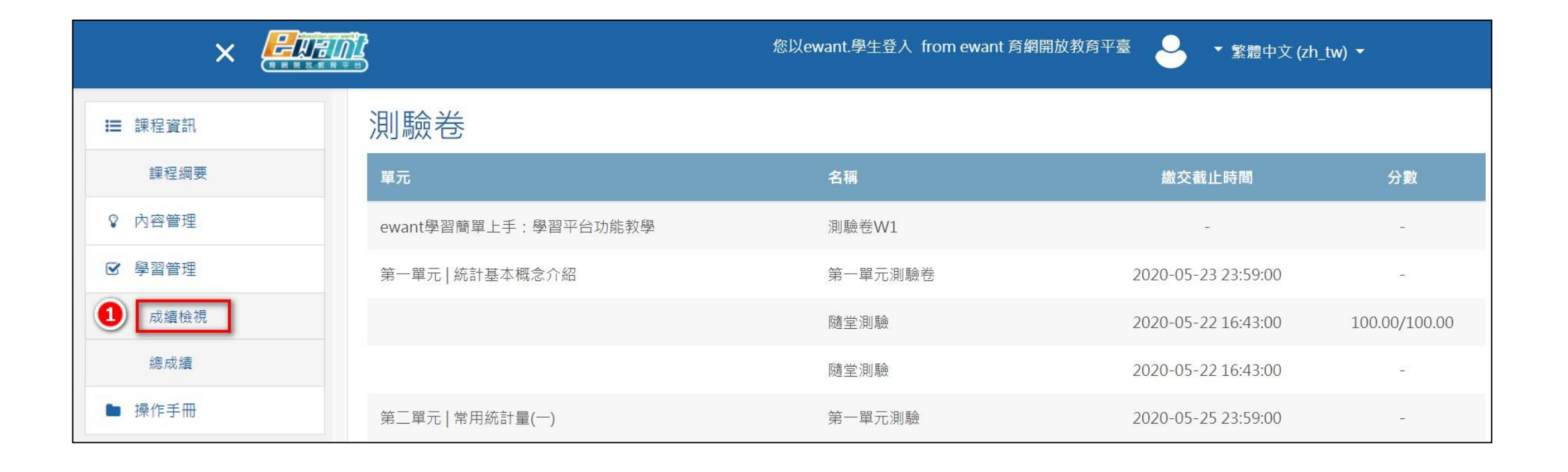

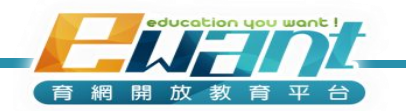

成績與證書

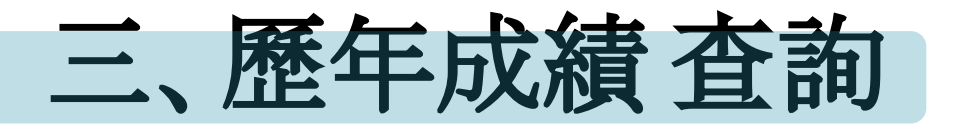

1. 頁面右上角小白人中「成績」可查看您歷年修過課程的總成績

| こままままま  ■ こままままま  ■ こまままままま  ■ こままままままま  ■ こまままままままま | anan, 1999 🐣 | ▼ 繁體中文 (zh_tw) ▼ |
|------------------------------------------------------|--------------|------------------|
|                                                      | 🕐 我的課程       |                  |
|                                                      | 🍐 編修個人資料     |                  |
|                                                      | 🎤 更改密碼       |                  |
|                                                      | ■ 成績         |                  |
|                                                      | 🚣 證書下載       | 自訂此頁             |
|                                                      | ➡ 登出         |                  |
|                                                      | 行事曆          |                  |
| 同立(八)在                                               | 13 T (H      |                  |

2. 輸入您要查詢的課程名稱或關鍵字, 點選「我要搜尋」

|               |   |    |             | -般使用者 ▼       |
|---------------|---|----|-------------|---------------|
|               | ≡ | 成績 |             | <b>倄</b> / 成編 |
| <b>Q</b> 成結查詢 |   |    |             |               |
| 🜲 前往證書申請      |   |    | 節選          |               |
| 💼 公務人員時數申請    |   | 2  | 課程名稱授尋: 大數據 |               |
| n 🔁 返回ewant   |   |    |             |               |
| ▶ 緊絡我們        |   |    |             |               |
|               |   |    |             |               |

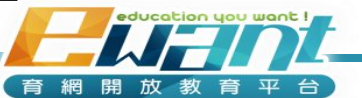

成績與證書

3. 即可查看該課程的總成績

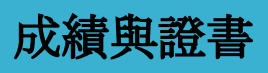

| 導覽列           | ≡ | 成績                                                                               | 倄 / 成編 |
|---------------|---|----------------------------------------------------------------------------------|--------|
| <b>Q</b> 成績查詢 |   |                                                                                  |        |
| 前往證書申請        |   | 篩選                                                                               |        |
| 💼 公務人員時數申請    |   | 課程名稱搜尋: 大數據                                                                      |        |
| → 返回ewant     |   | 我要搜尋                                                                             |        |
| ▶ 聯絡我們        |   |                                                                                  |        |
|               |   | 综覽報告-                                                                            |        |
|               |   | 課程 開始日期 結束日期 成績公布 證書下載 及相                                                        | 各分數 成績 |
|               |   | 大數據與資料視覺化1:開放資料庫與Power BI入門(2022春季班) 2022-02-19 2022-06-10 2022-06-27 2022-07-01 | 60 93  |
|               |   |                                                                                  |        |

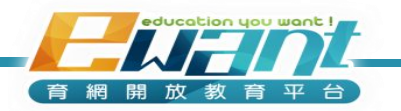

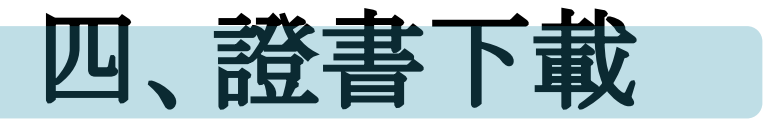

- 成績與證書
- 1. 若達及格標準,且到達證書開放下載日期,即可點選「證書下載」下載修課通過證明。

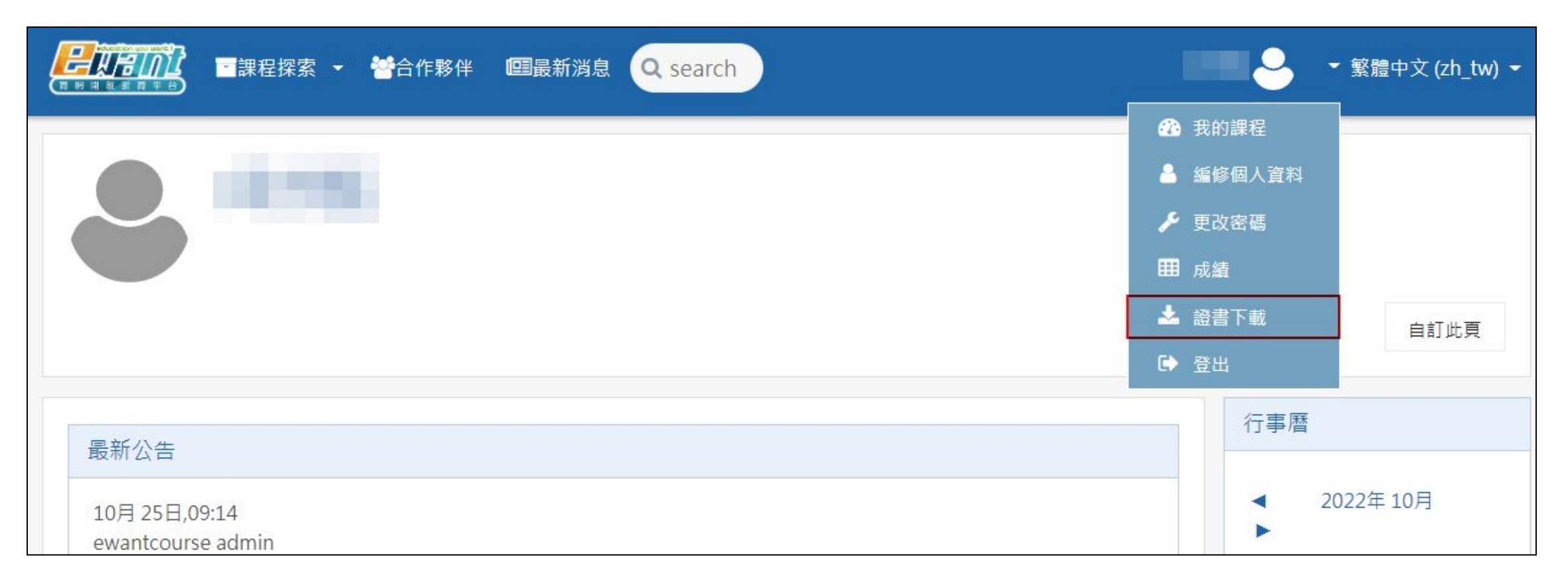

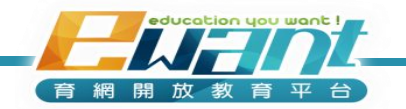

- 2. 您在註冊時所填寫的姓氏、名字會使用於證書上,因此在申 請證書前,建議至「編修個人資料」確認您於「姓氏」和 「名字」欄位所填寫的內容!
- 3. 系統每天會同步資料一次, 如更改姓名或您當天取得及格成績, 請於隔天再進行下載。
- 4.詳細<u>證書下載流程說明</u>請點這裡。
- 5.本平台證書皆為電子檔,並不會提供紙本證書。

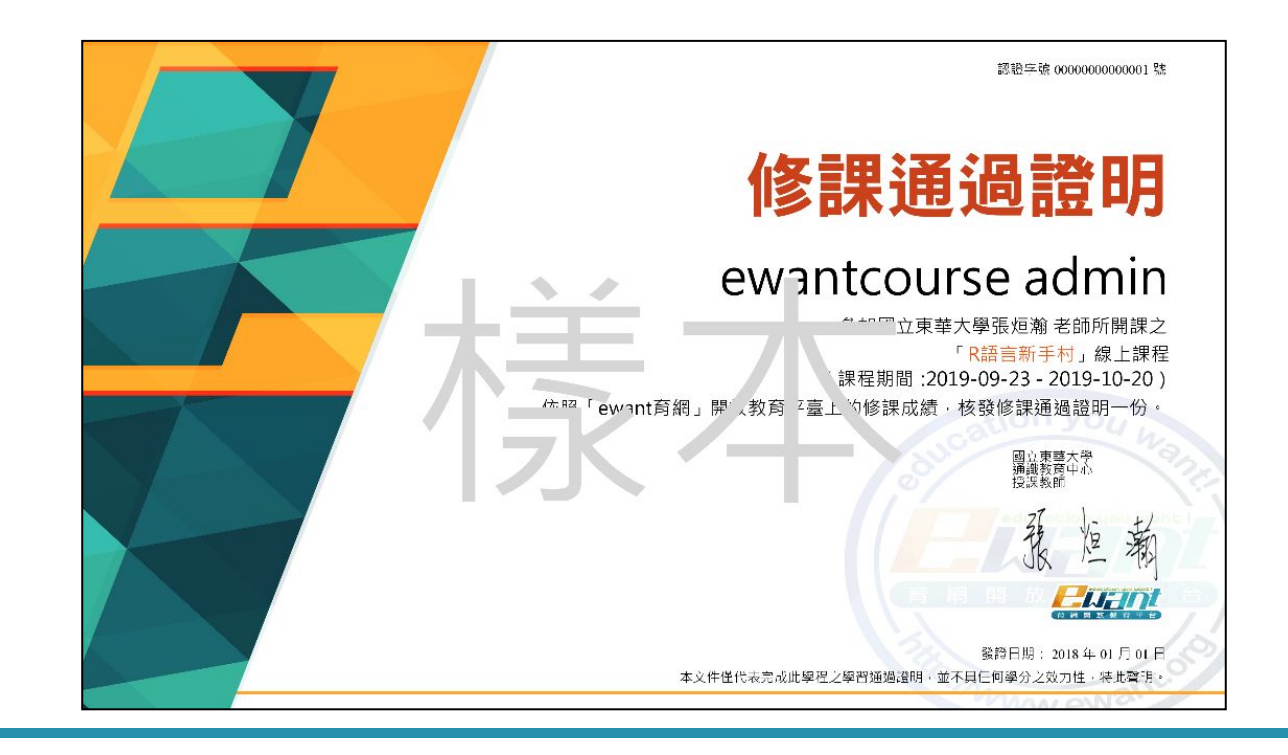

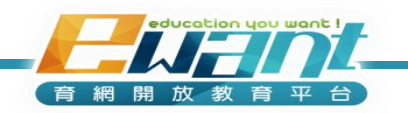

成績與證書

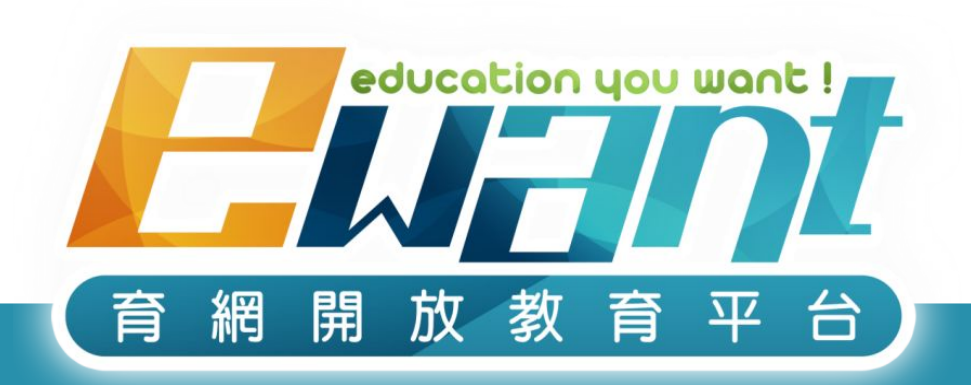

## 教育再進化, 單挑你的學習力

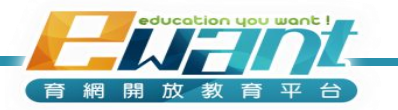